# Molntjänst – SIV, Skador I Verksamheten

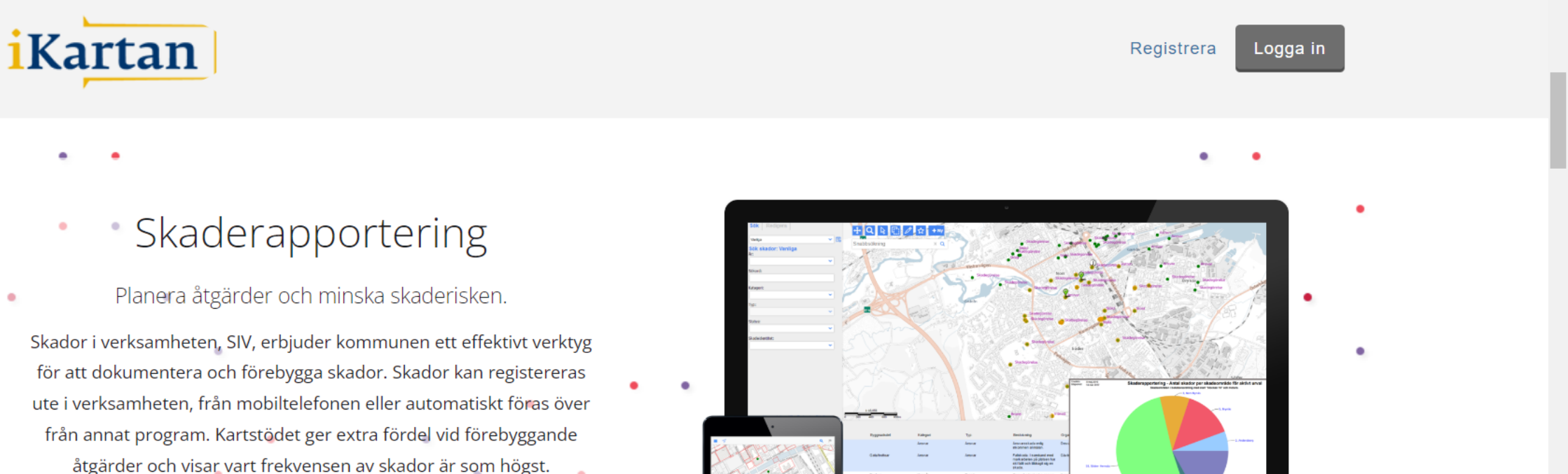

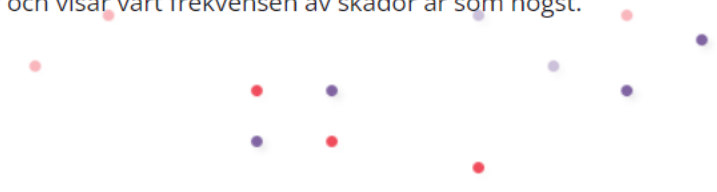

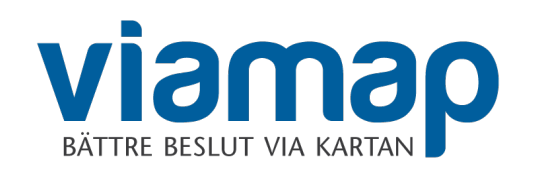

Inloggningssida till molntjänster

SIV - Skador i verksamheten

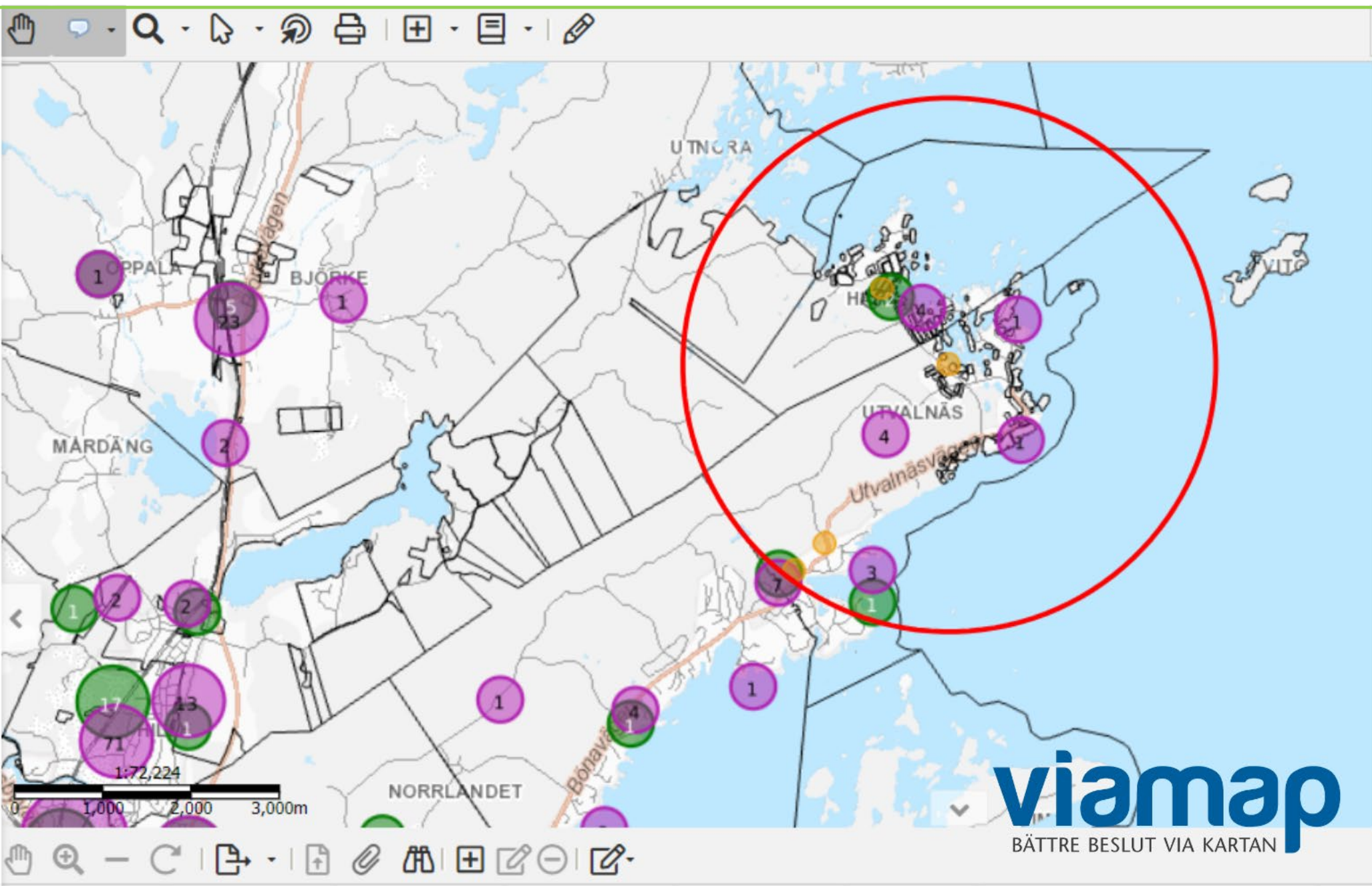

#### Uppbyggnad av klienten, som körs i användarens webbläsare – Ingen lokal installation

Indelning av klienten i olika delar. Datapanel till vänster, Kartpanel centralt, Tabelldatapanel under kartpanel. Verktygpanel Top samt verktygspanel Tabelldata

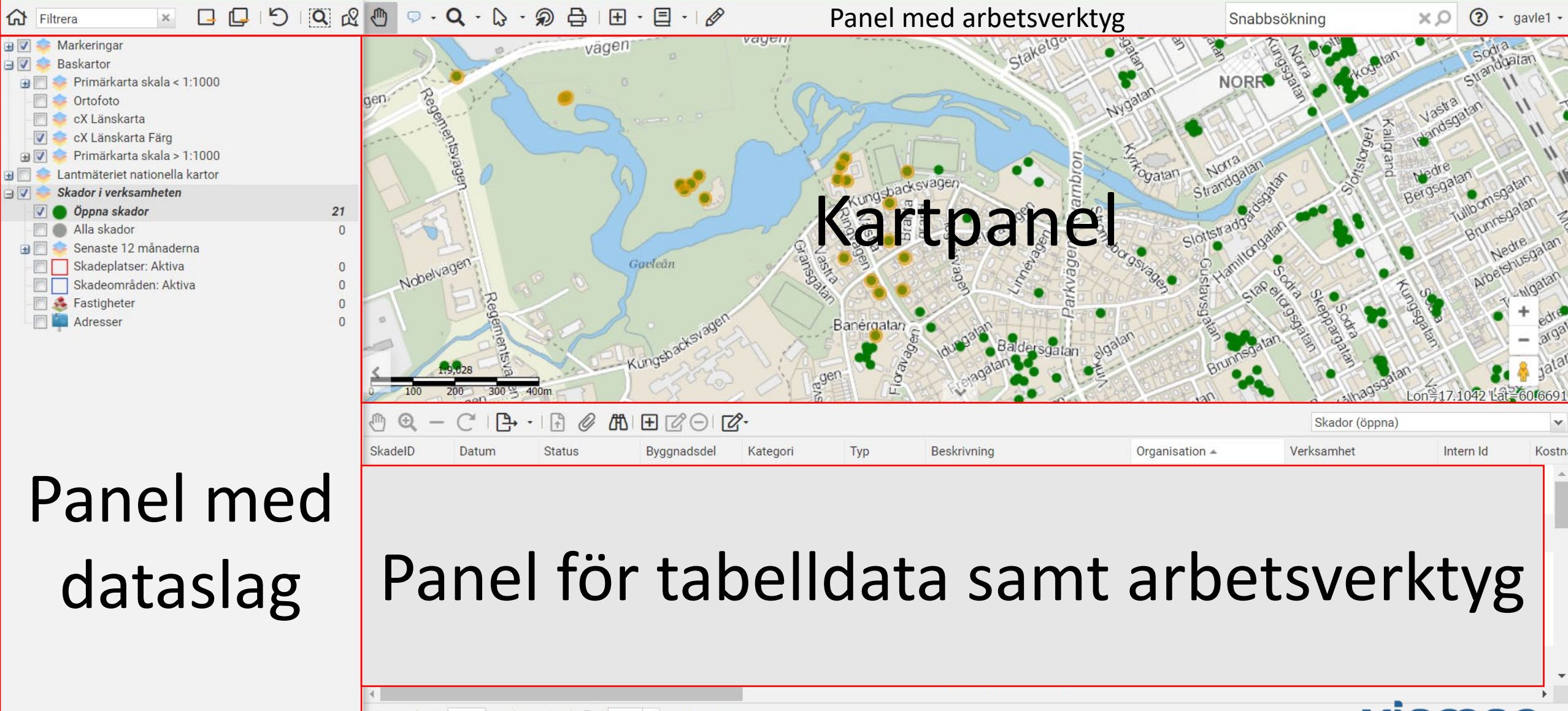

# Arbetsprocessen i SIV

Processen i SIV kan indelas i tre delar; registrering, hantering och analys:

- **Registrering** av en skada kan ske på flera sätt. Antingen via mobiltelefon, webapp eller via webbservice
- Hanteringen sker löpande när skadan är aktiv, såsom rättande av uppgifter, lägga till dokument, etc.
- **Analyser** kan göras på flera sätt. Bland annat genom avancerade sökningar och rapporter för att hitta mönster och avvikelser

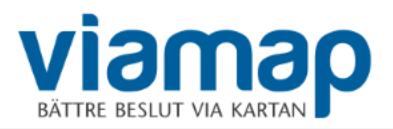

# Ärendets status

| Namn        | Beskrivning                                                                                 |
|-------------|---------------------------------------------------------------------------------------------|
| Borttagen   | Oåtkomlig för alla utom administratören som kan ta bort den<br>permanent eller ändra status |
| Mottagen    | Öppen skada, men ofullständigt registrerad                                                  |
| Registrerad | Öppen skada                                                                                 |
| Stängd      | Klart                                                                                       |

BÄTTRE BESLUT

Startsida - Välj om du vill jobba med Skrivbordsklienten för normal dator med skärm eller om du vill jobba med Mobil klient för liten datorskärm, telefon eller surfplatta

| Appar         iKartan skrivbordsklient         Mobil klient         Skador I verksamheten         Skador I verksamheten         2023-10:11         Bergby Centr Gaviefastighet Skadegorelse         Gastrike Vatten Vatten         2023-10:10         2023-10:10         2023-10:10         2023-10:10         2023-10:10         2023-10:10         2023-10:10         2023-10:10         2023-10:10         2023-10:10         2023-10:10         2023-10:10         2023-10:10         2023-10:10         2023-10:10         2023-10:10         2023-10:10         2023-10:10         2023-10:10         2023-10:10         2023-10:10         2023-10:10         2023-10:10         2023-10:10         2023-10:10         2023-10:10         2023-10:10         2023-10:10         2023-10:10         2023-10:10         2023-10:10         2023-10:10         2023-10:10         2023-10:10         2023-10:10 <td< th=""><th>Appar</th><th></th><th></th><th></th><th></th><th></th></td<>                                                                                                    | Appar                    |                                     |         |                |                        |                         |
|----------------------------------------------------------------------------------------------------|--------------------------|-------------------------------------|---------|----------------|------------------------|-------------------------|
| Image: Skader I verksamheten         Skador I verksamheten         Skador I verksamheten         Skaded datum       SkadelD         Skaded Bergby Centr       Gaviefastighet         Ogastrike Vatten       Skadegoriese         2023-10-11       Bergby Centr         Gastrike Vatten       Vatten         2023-10-10       Gastrike Vatten         2023-10-10       Gastrike Vatten         2023-10-1                                                                                                    |                          |                                     |         |                |                        |                         |
| Skador i verksamheten         Ändrad senaste dagarna         Skapad datum       SkadelD       Skadeplats       Organisation       Typ         2023-10-11       Borgarskolan       Gavlefastighet       Inbrott         2023-10-11       Bergby Centr       Gavlefastighet       Skadegorelse         2023-10-10       Gastrike Vatten       Vatten         2023-10-10       Gastrike Vatten       Vatten         2023-10-10       Gastrike Vatten       Vatten         2023-10-10       Gastrike Vatten       Vatten         2023-10-10       Gastrike Vatten       Vatten         2023-10-10       Gastrike Vatten       Vatten         2023-10-10       Gastrike Vatten       Vatten         2023-10-10       ABG1014       AB Gavleorård       Vatten                                                                                                    | iKartan skrivbordsklient | Mobil klient                        |         |                |                        |                         |
| Andrad senaste dagamaCSkapad datumSkadelDSkadeplatsOrganisationTyp2023-10-11BorgarskolanGavlefastighetInbrott2023-10-10Bergby CentrGavlefastighetSkadegörelse2023-10-10Gastrike VattenVatten2023-10-10Gastrike VattenVatten2023-10-10ABG1014AB GavlenaårdVatten                                                                                                    | Skador i verksamheten    |                                     |         |                |                        |                         |
| SkadelD       Skadeplats       Organisation       Typ         2023-10-11       Borgarskolan       Gavlefastighet       Inbrott         2023-10-11       Bergby Centr       Gavlefastighet       Skadegörelse         2023-10-10       Gästrike Vatten       Vatten         2023-10-10       Gästrike Vatten       Vatten         2023-10-10       ABG1014       AB Gavlenård       Vatten                                                                                                    | Ändrad senaste dagarna   |                                     | C       | 2 118          | 0                      | 0                       |
| 2023-10-11       Borgarskolan       Gavlefastighet       Inbrott       Inbrott       Inbrott         2023-10-11       Bergby Centr       Gavlefastighet       Skadegörelse       Imbrott       Imbrott | Skapad datum SkadelD     | Skadeplats Organisation Typ         | 1777    | 2,110          | Cabad anthrony shades  | Content miner allerdare |
| 2023-10-11Bergby CentrGavlefastighetSkadegörelse2023-10-10Gästrike VattenVatten2023-10-10Gästrike VattenVatten2023-10-10ABG1014AB GavlegårdVatten                                                                                                    | 2023-10-11               | Borgarskolan Gavlefastighet Inbrott | A       | Skador (oppna) | Enbart mottagna skador | Endast mina skador      |
| 2023-10-10Gästrike VattenVatten2023-10-10Gästrike VattenVatten2023-10-10ABG1014AB GavlegårdVatten                                                                                                    | 2023-10-11               | Bergby Centr Gavlefastighet Skadeg  | jörelse |                |                        |                         |
| 2023-10-10     Gästrike Vatten     Vatten       2023-10-10     Gästrike Vatten     Vatten       2023-10-10     ABG1014     AB Gavlegård     Vatten                                                                                                    | 2023-10-10               | Gästrike Vatten Vatten              |         |                |                        |                         |
| 2023-10-10     Gastrike Vatten     Vatten       2023-10-10     ABG1014     AB Gavlegård     Vatten                                                                                                    | 2023-10-10               | Gästrike Vatten Vatten              |         |                |                        |                         |
| 2023-10-10 ABG1014 AB Gavienard Vatten                                                                                                    | 2023-10-10               | Gastrike Vatten Vatten              | -       |                |                        |                         |
|                                                                                                    | 2023-10-10               | ABG1014 AB Gavlegård Vatten         |         |                |                        |                         |

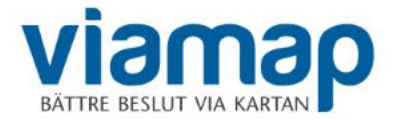

Klienten startar med det utseende som arbetsgruppen på den aktuella kommunen har bestämt sig för. Efter start kan användaren välja att byta bakgrundskarta och dataslag utifrån vad som är lämpligt för aktuell arbetsuppgift.

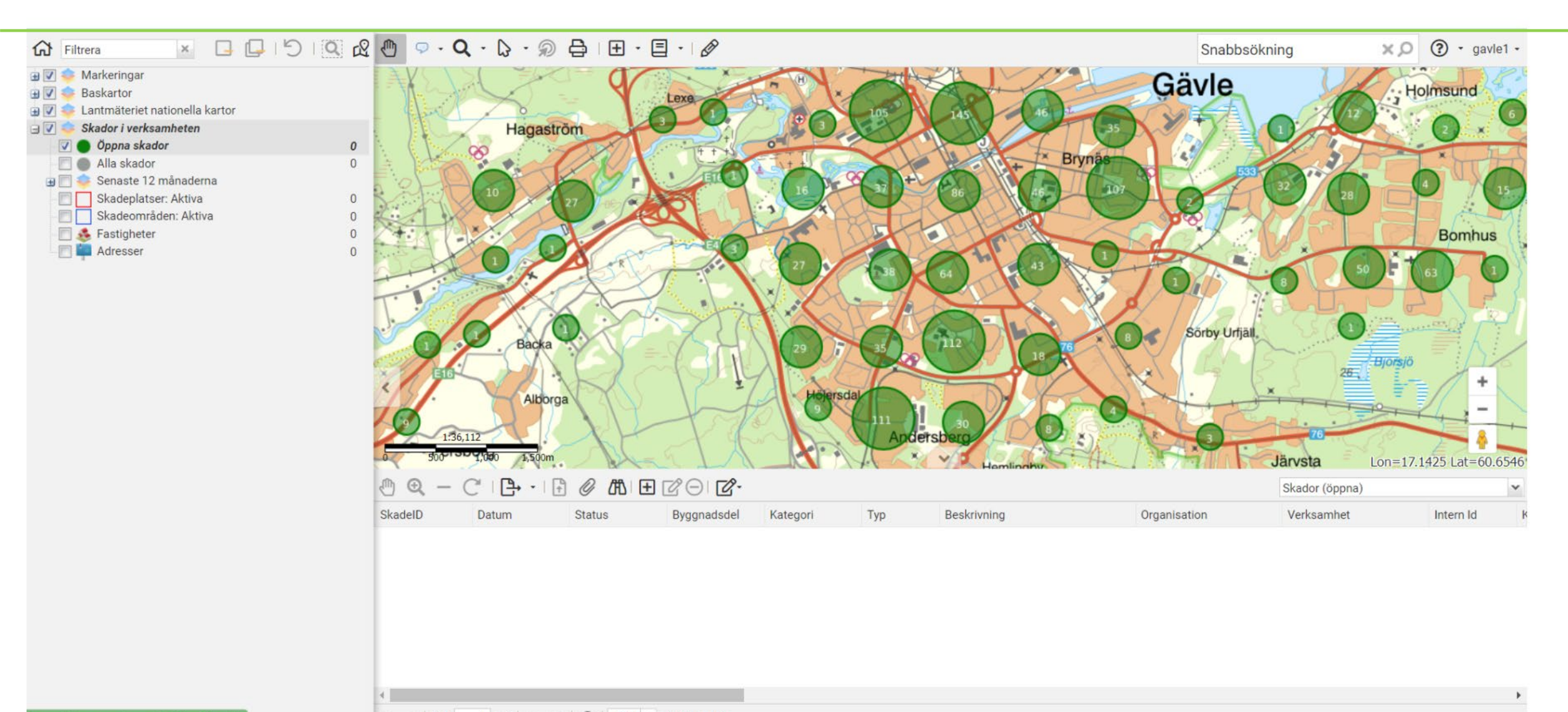

https://ikartan.se/weave/skrivbord.html#

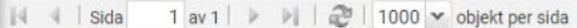

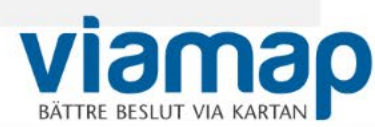

Användaren väljer lämplig bakgrundskarta. Här visas en "lagom nedtonad" karta så att den överlagrade informationen syns tydligt. På bilden visas Skadeplatser (t ex en viss skola) samt rapporterade skador i staden som registrerats i staden, dvs där ärendehandläggning pågår.

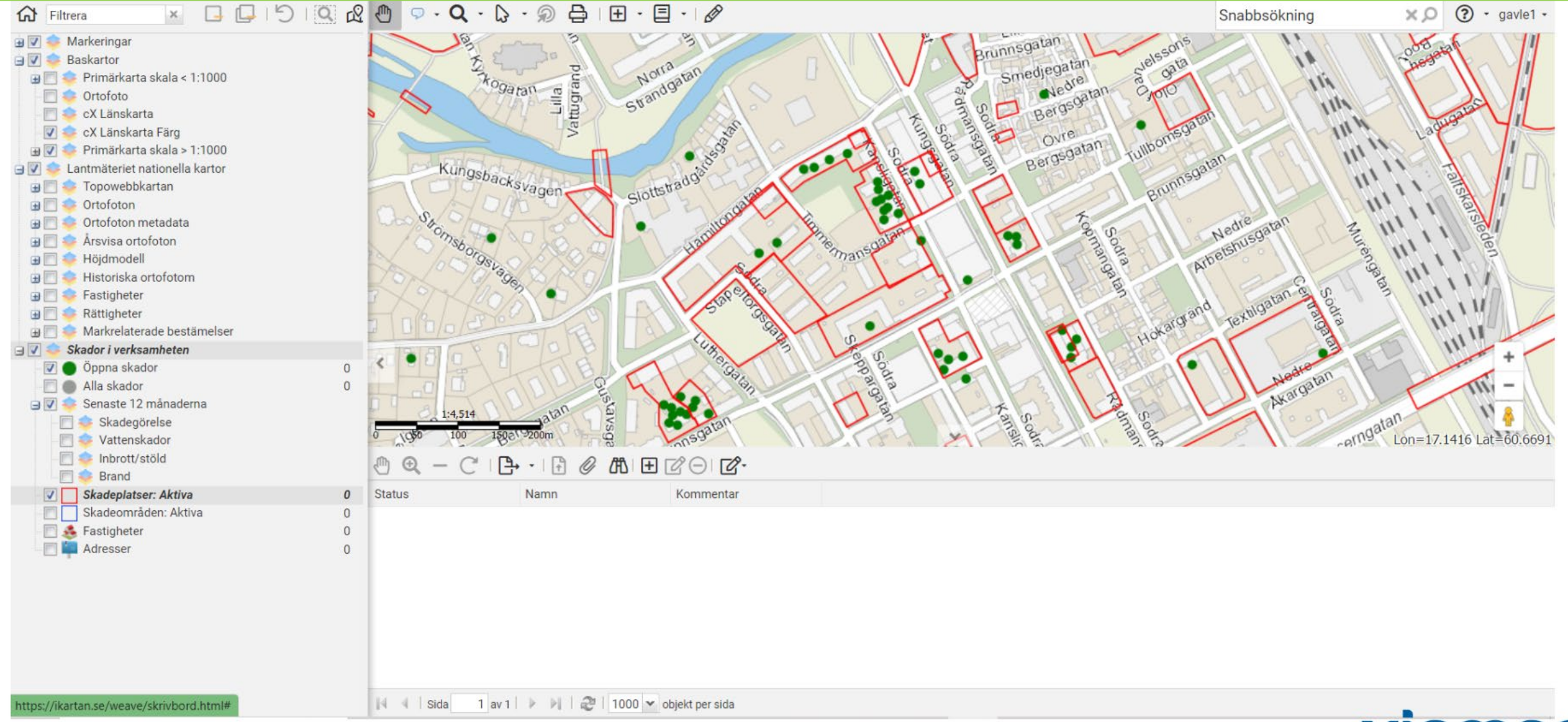

VIAMAP BĂTTRE BESLUT VIA KARTAN Exempel som visar hur det kan se ut när användaren har valt att endast visa den överlagrade informationen, dvs då bakgrundskartan är "nedsläckt"

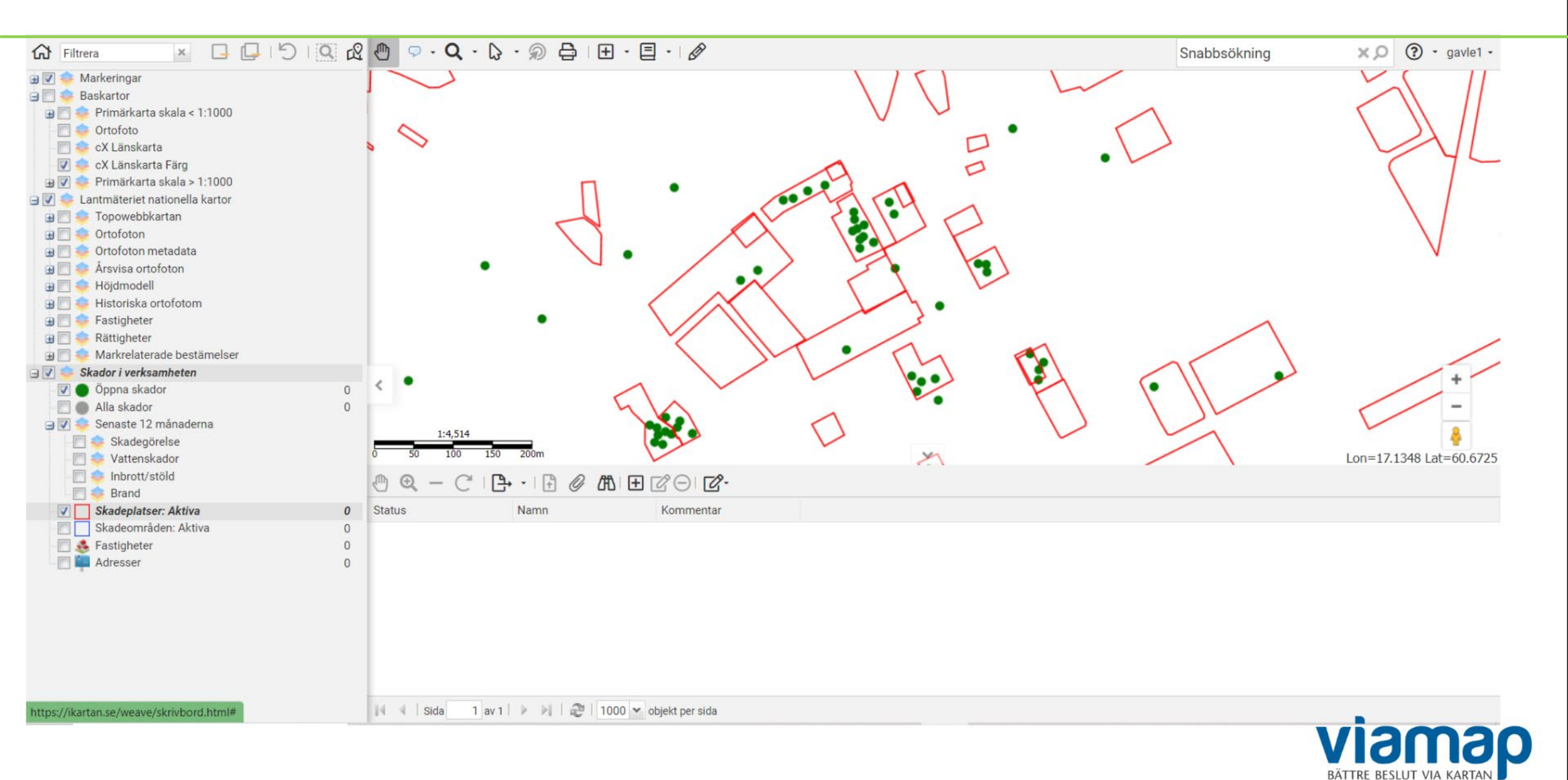

Användaren väljer ofta att använda en "nedtonad" bakgrundskarta så att överlagrad data syns tydligt på skärmen.

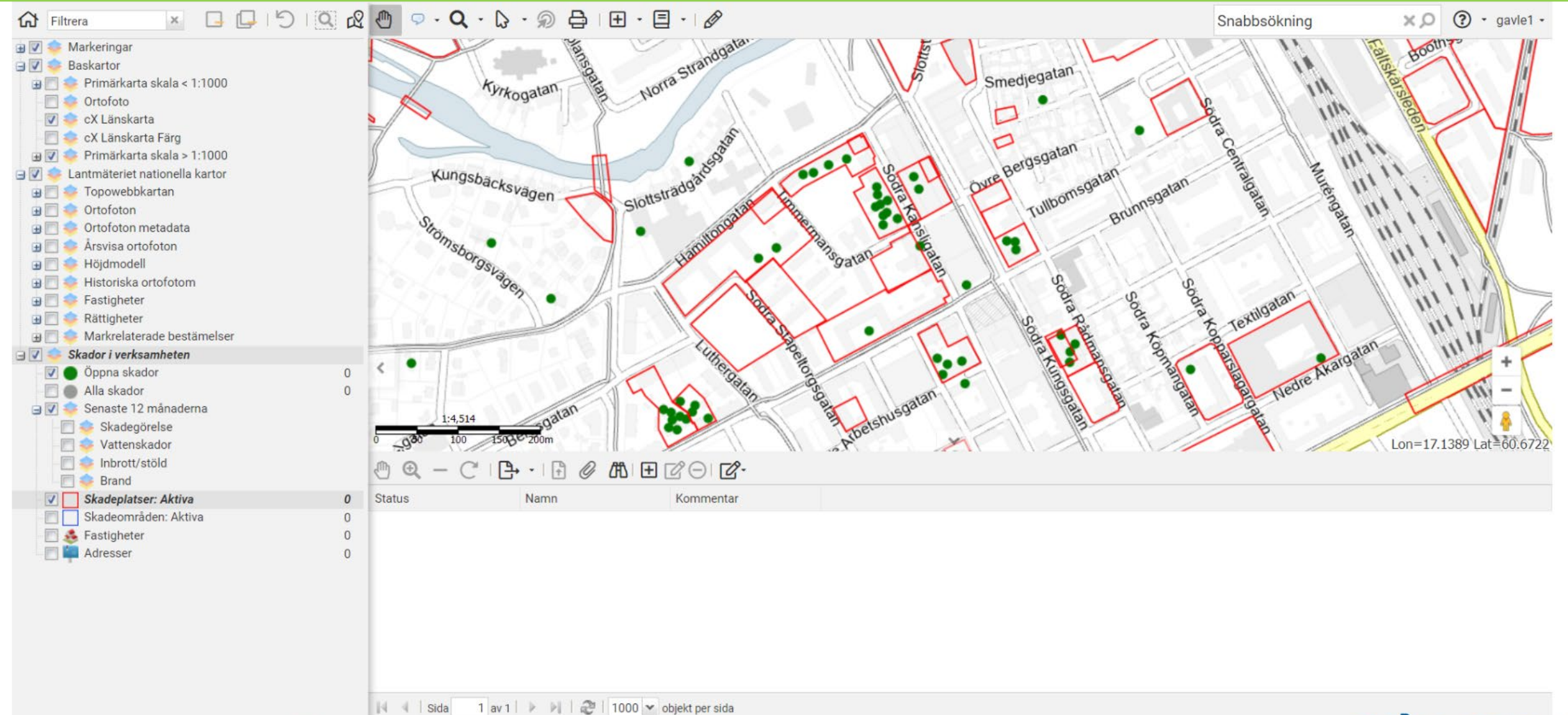

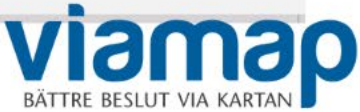

Användaren väljer ofta att använda en "nedtonad" bakgrundskarta så att överlagrad data syns tydligt på skärmen. Ibland kan det vara bra att använda sig en bakgrundskarta som även visar fastighetsgränser.

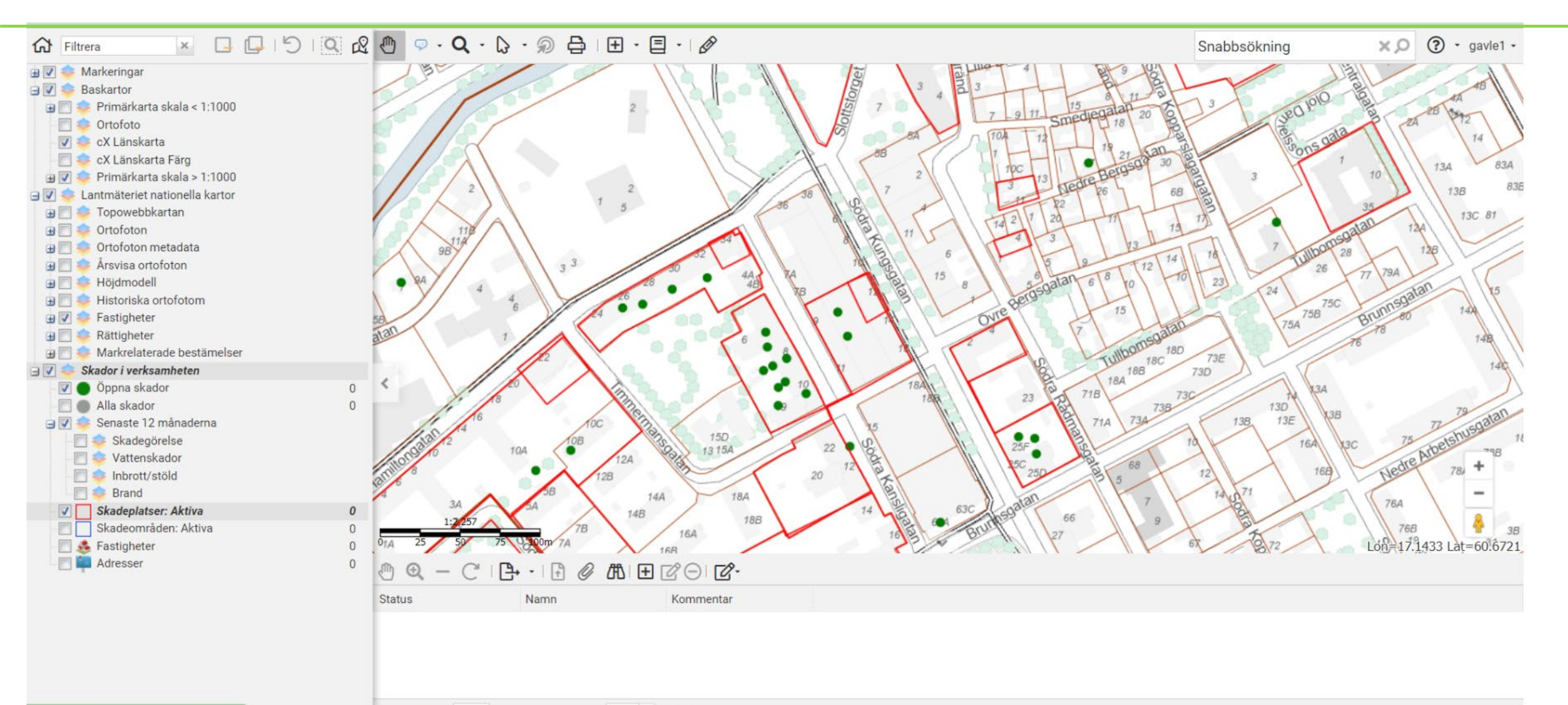

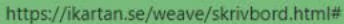

🕅 🖣 Sida 🛛 1 av 1 🕨 🕅 🖓 🖓 1000 🕶 objekt per sida

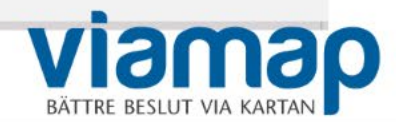

Selektera, välj skador att arbeta med. Urvalsverktyg (Nytt urval) hittar du högst upp i verktygspanelen. Vi gör en selektion genom att använda verktyget - Rita rektangel

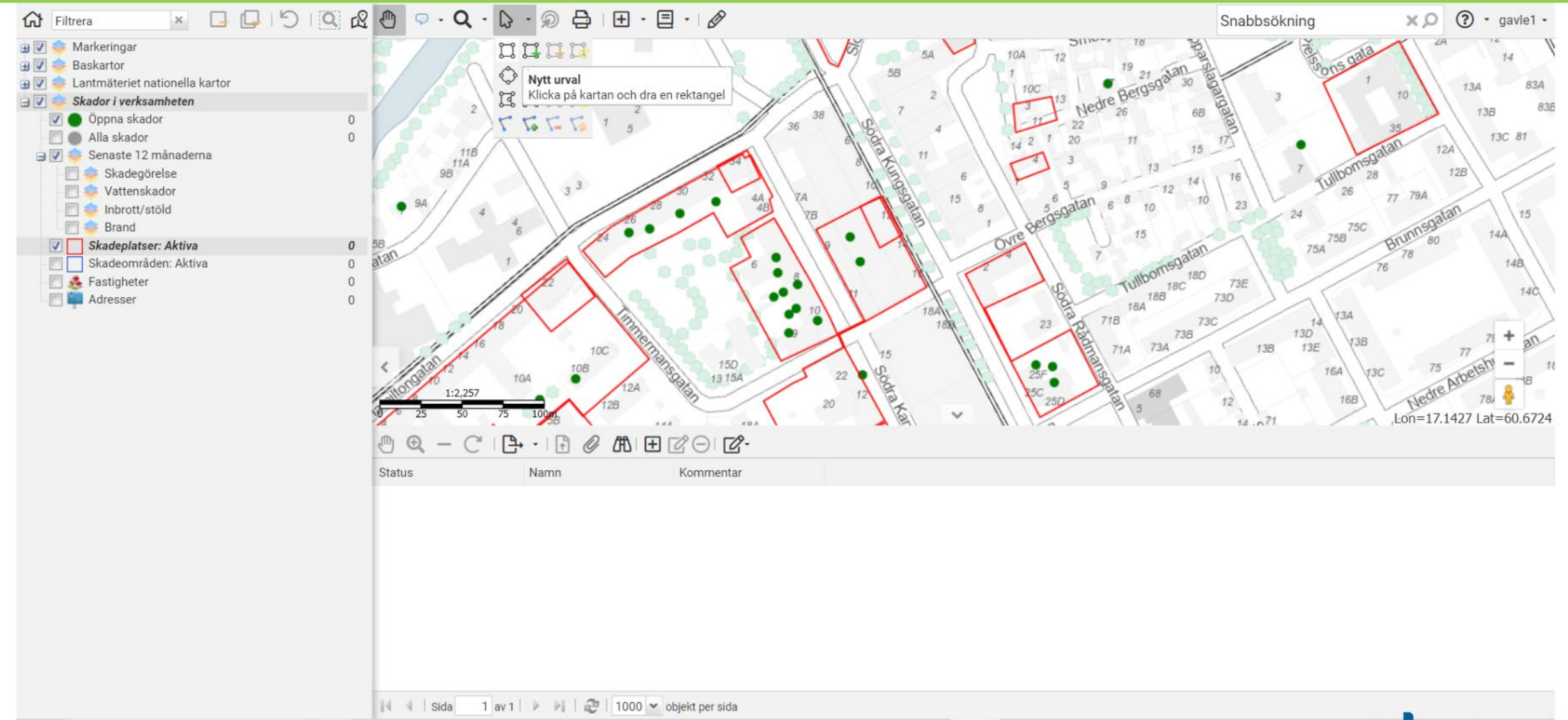

Viamap Băttre Beslut VIA KARTAN

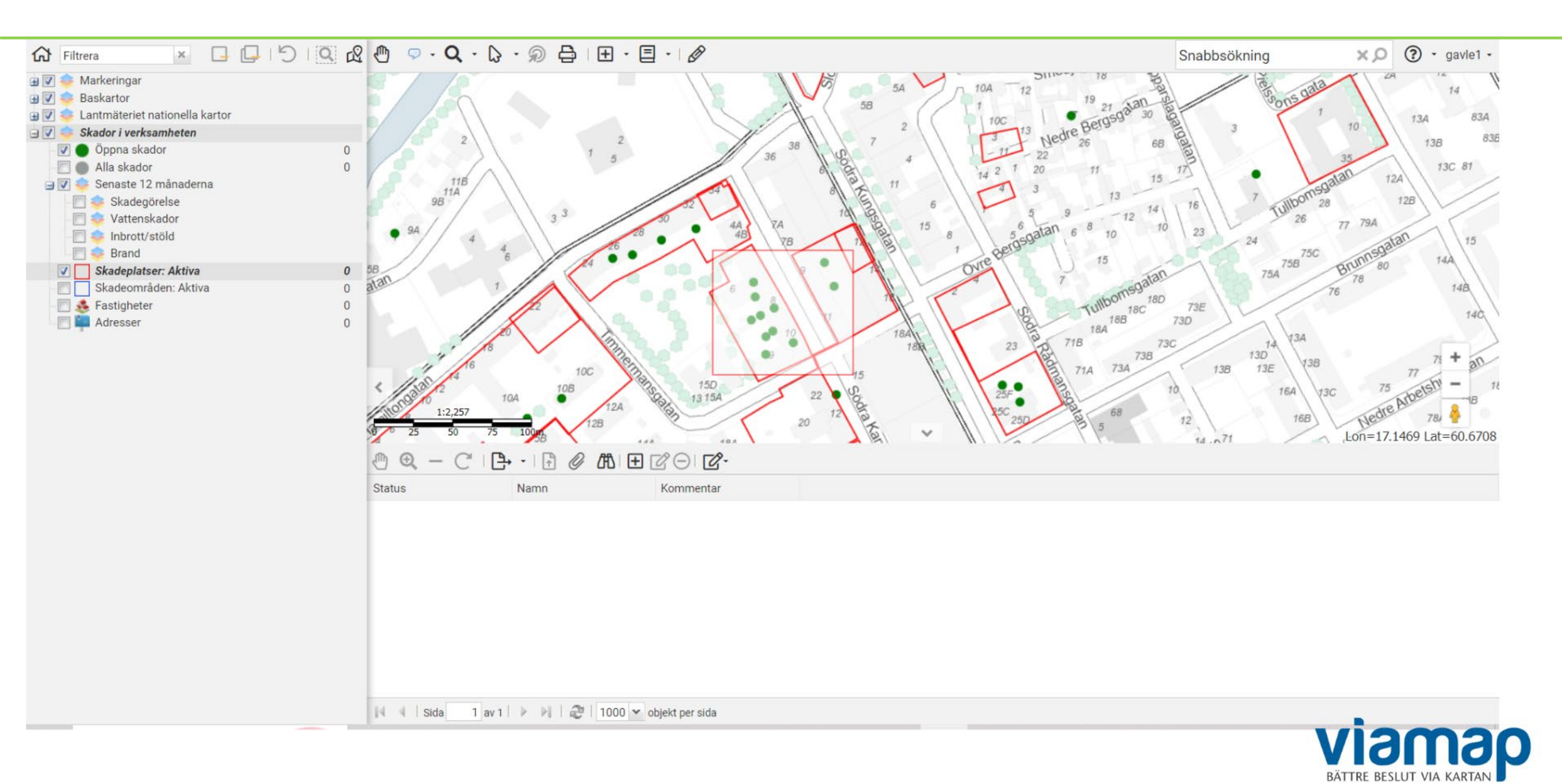

Inom vår urvalsrektangel finns det 11 st öppna skador. Gul-orange markering av skadorna visar grafiskt att de är selekterade varpå attributinformationen om de olika skadeobjekten populerar tabellpanelen under kartan.

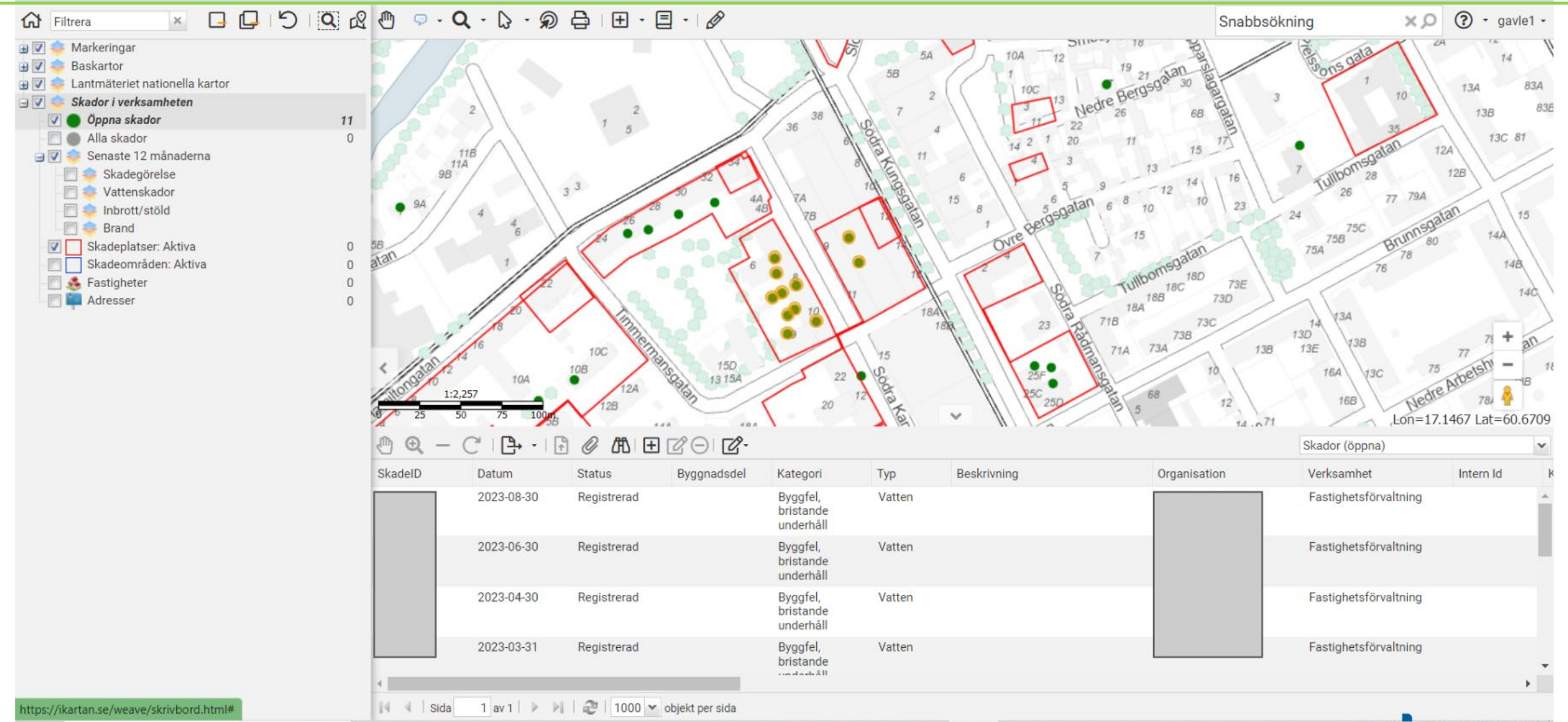

viamap

Genom att föra muspekaren över skadeobjekten är det möjligt att visa så kallade karttips. En pratbubbla blir synlig med kortfattad översiktlig information om den aktuella skadan. Vid markering av den aktuella skadan i tabellpanelen (så att den blir grå), visas en grön symbol på kartan för att göra det tydligt för användaren vilken skada som man just nu arbetar med.

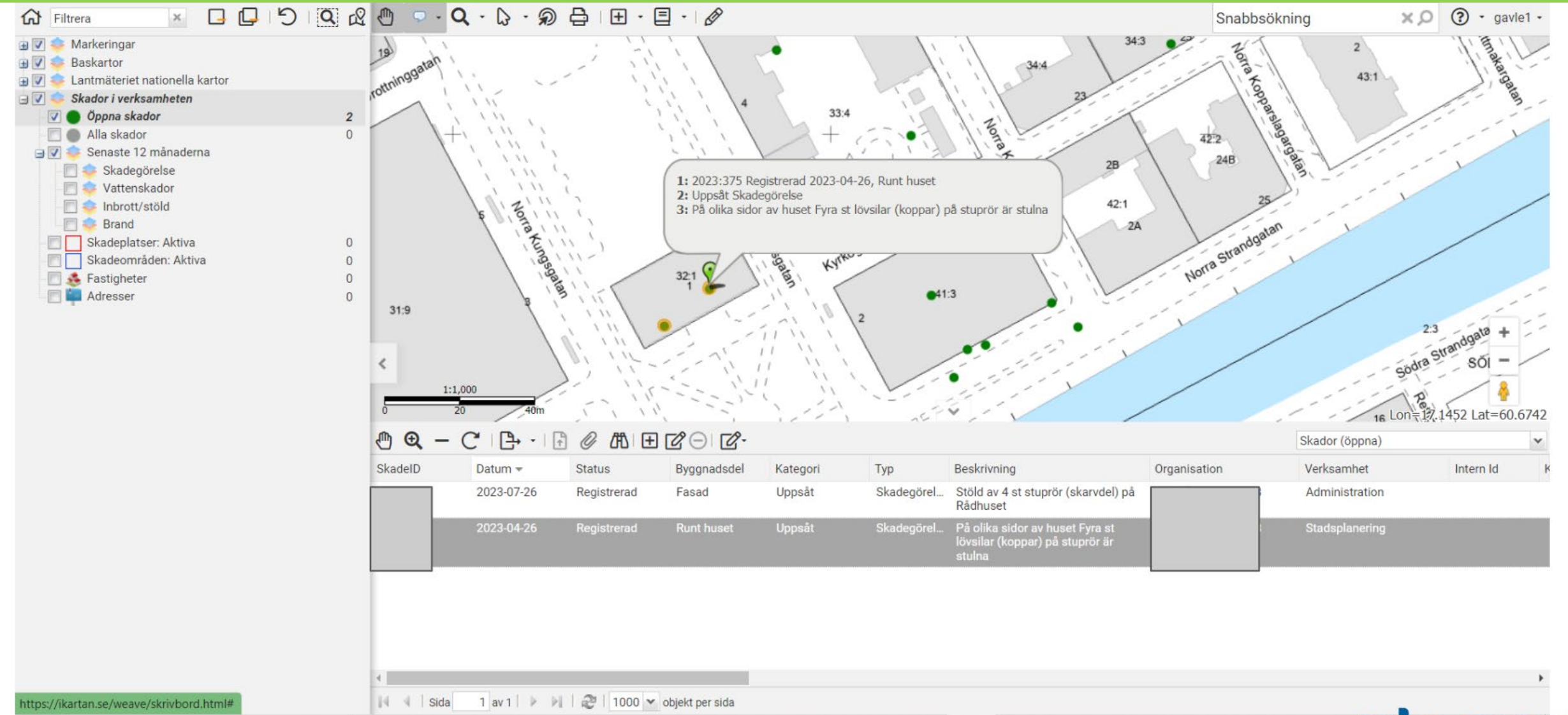

Visa en skaderapport för den selekterade/valda skadan. Välj vilken rapportmall som ska användas, skrivarsymbolen ovanför kartan. När en skada har mottagits av systemet som ärende är det möjligt att skapa en skaderapport eller detaljerad skaderapport utifrån en i förväg designad rapportmall. En skada kan ha olika status i systemet. Mottagen - skada anmäld, dvs ärende initieras men ärendet är inte fullständigt registrerat, Registrerad - fullständigt registrerad & ärendehandläggning pågår. Stängt - Ärendet är avslutat dvs handläggningen är klar.

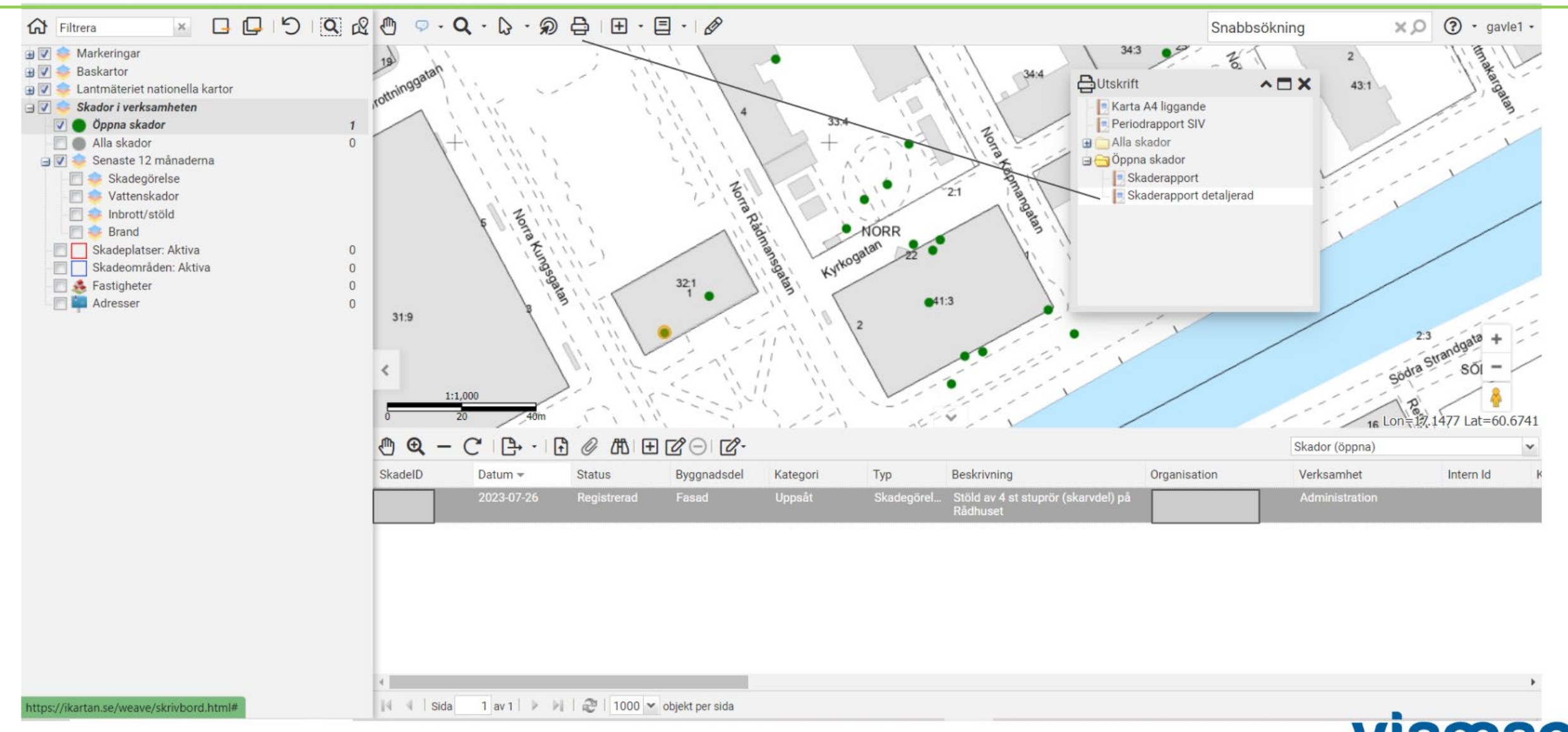

Verktygen för att skapa rapporter är mycket flexibla. En rad olika utdataformat kan väljas för att ta ut rapporterna. Att spara ned en PDF-rapport eller att välja en pappersutskrift via PDF-fil brukar vara det vanligaste sättet att arbeta med rapporter

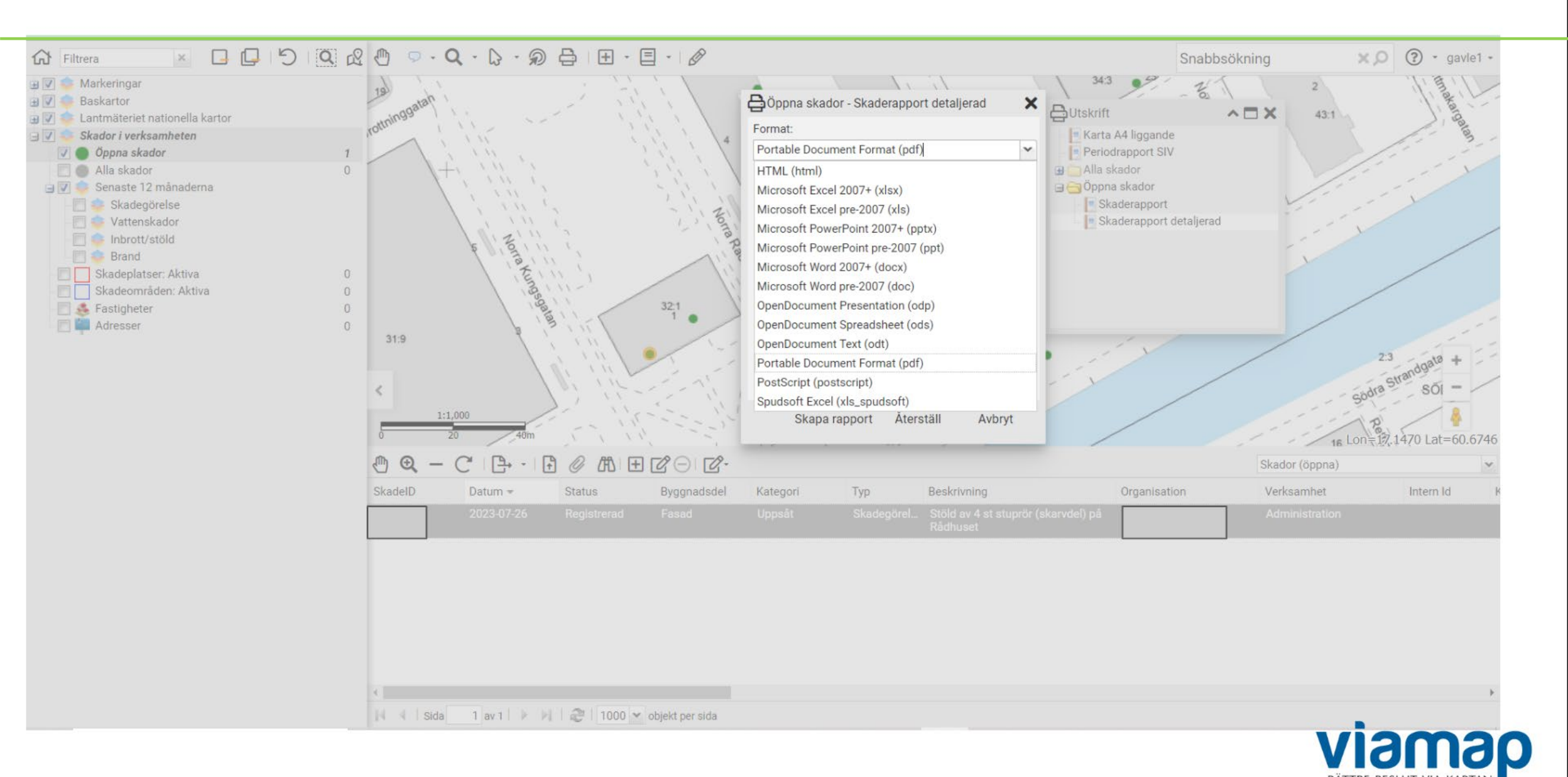

När vi som i detta fall har valt PDF-fil, skapar systemet upp de filer som finns i urvalet. Det kan vara en eller många selekterade/valda skador. Om det är många rapporter som ska skapas så kan det ta en stund. När filerna har skapats får du ett meddelande med en länk som du kan välja att öppna de skapade filerna med.

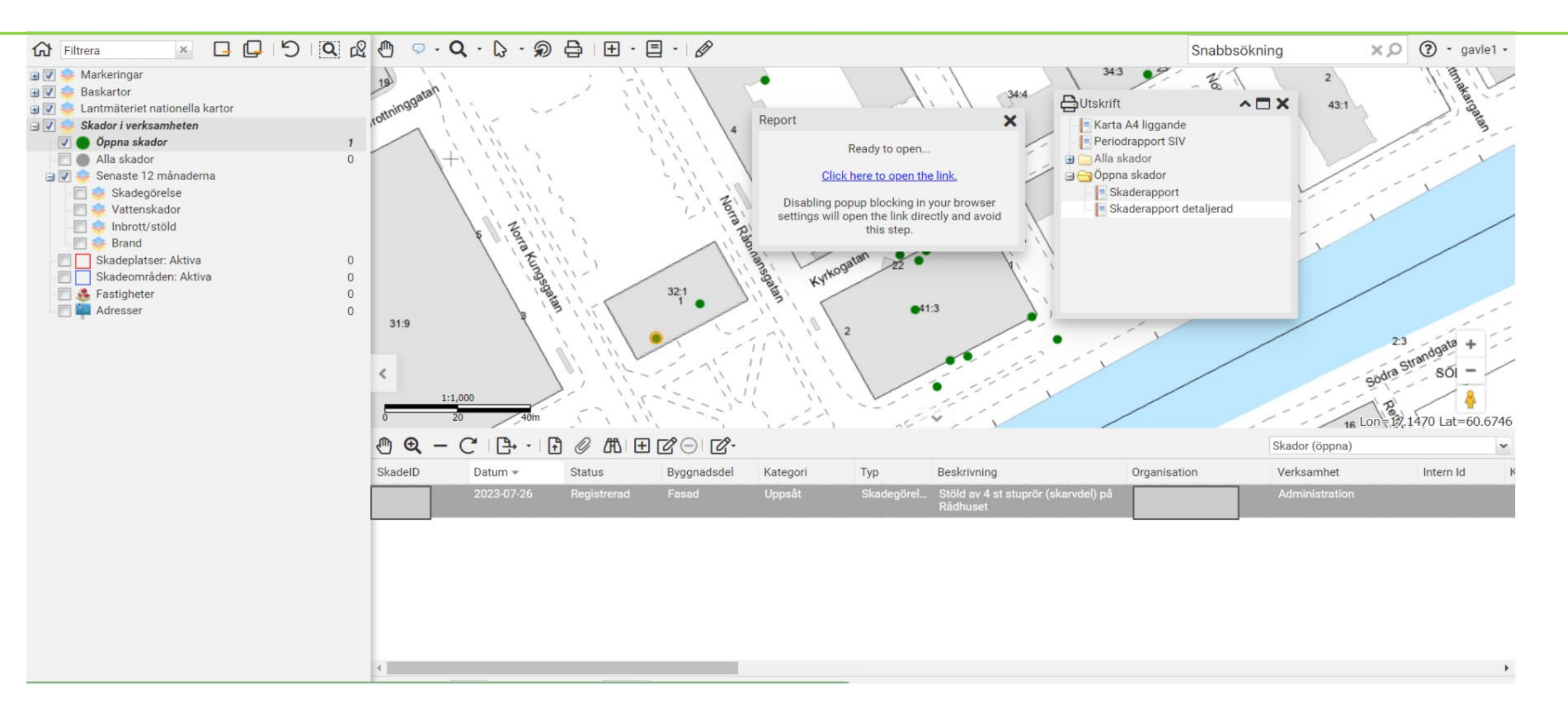

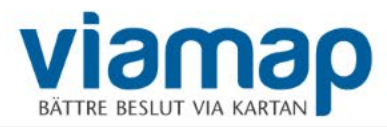

## Skaderapport

#### Öppna skapad PDF-rapport

| Skadeidentitet                                                                                                    | Skadedatum<br>2023-07-26 |
|----------------------------------------------------------------------------------------------------|--------------------------|
| Uppskattad kostnad                                                                                                    | Definitiv kostnad        |
| -                                                                                                    | -                        |
| Beskrivning<br>Stöld av 4 st stuprör (skarvdel) på Rådhuset                                                                                                    |                          |
| Kategori                                                                                                    | Skadetyp                 |
| Uppsåt                                                                                                    | Skadegörelse             |
| Organisation                                                                                                    | Verksamhet               |
| Gavlefastigheter AB                                                                                                    | Administration           |
| Status<br>Registrerad                                                                                                    | Internt ID               |
| 31:9<br>40:3<br>40:3<br>31:9<br>40:3<br>40:3 |                          |
| Skadeplats                                                                                                    | Byggnadsdel              |
| Radnuset                                                                                                    | rasau                    |
| Område                                                                                                    | Fastighet                |
| Norr-Nynäs                                                                                                    | NORR 32:1                |
| Gatuadress                                                                                                    | Latitud                  |
| Rådhustorget 1                                                                                                    | 60° 40' 26.65" N         |
| Postadress                                                                                                    | Longitud                 |
| 80320 GÄVLE                                                                                                    | 17° 8' 42" E             |
| 60320 GAVLE                                                                                                    | 17 0 42 E                |

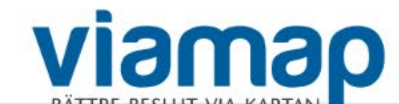

Användaren kan även välja att skriva ut en Liggande A4-karta från sina Rapportmallar. Användaren kan själv välja att lägga till lämpliga rubriker på kartan, t ex ett skadenummer och datum

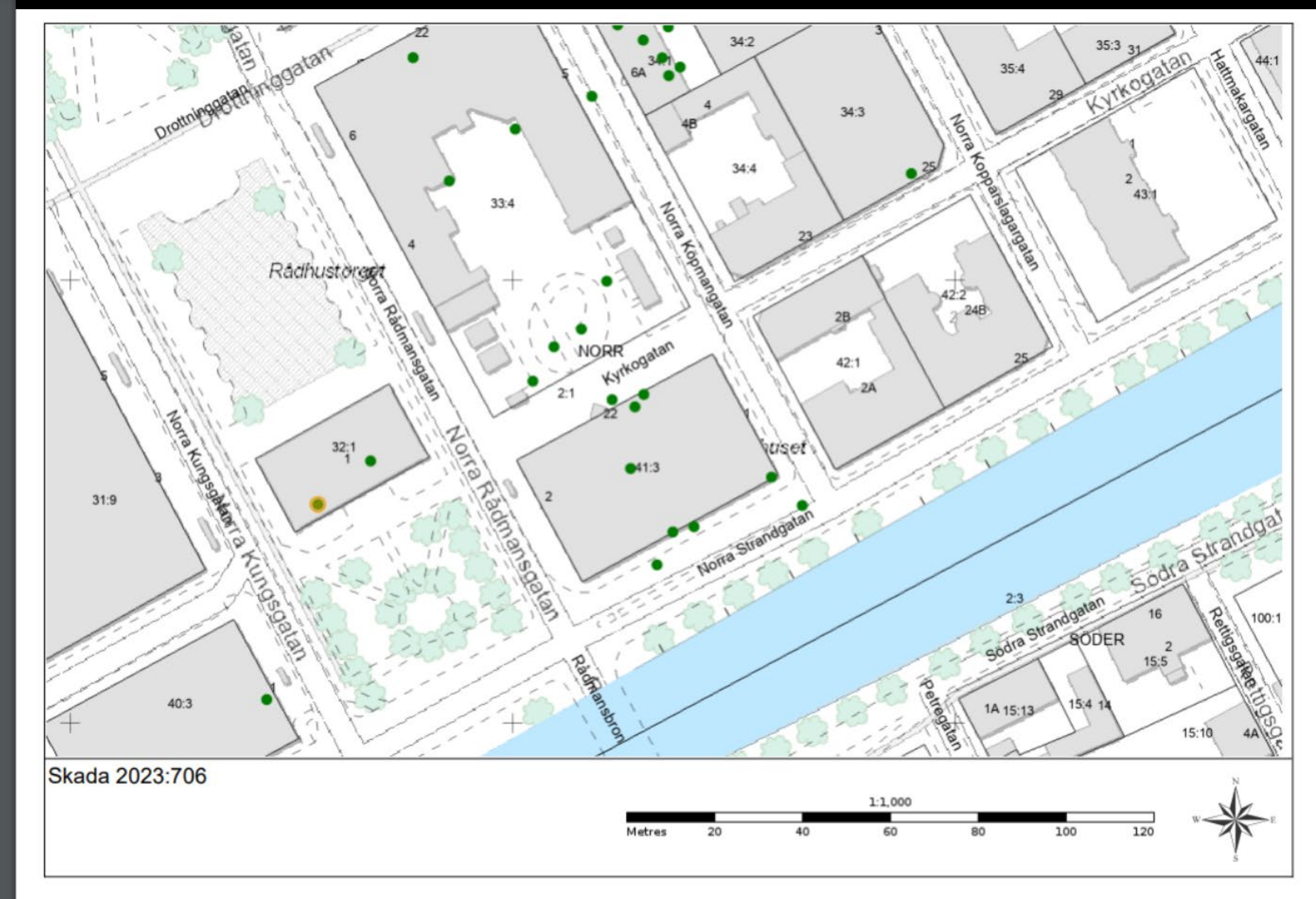

Vid registrering av ny skada – Välj att navigera dig till den aktuella platsen med hjälp av de olika verktyg som finns i systemet. Zooma in, zooma ut, Panorera eller använd dig av Snabbsökningsfunktion för att t ex söka plats via adress

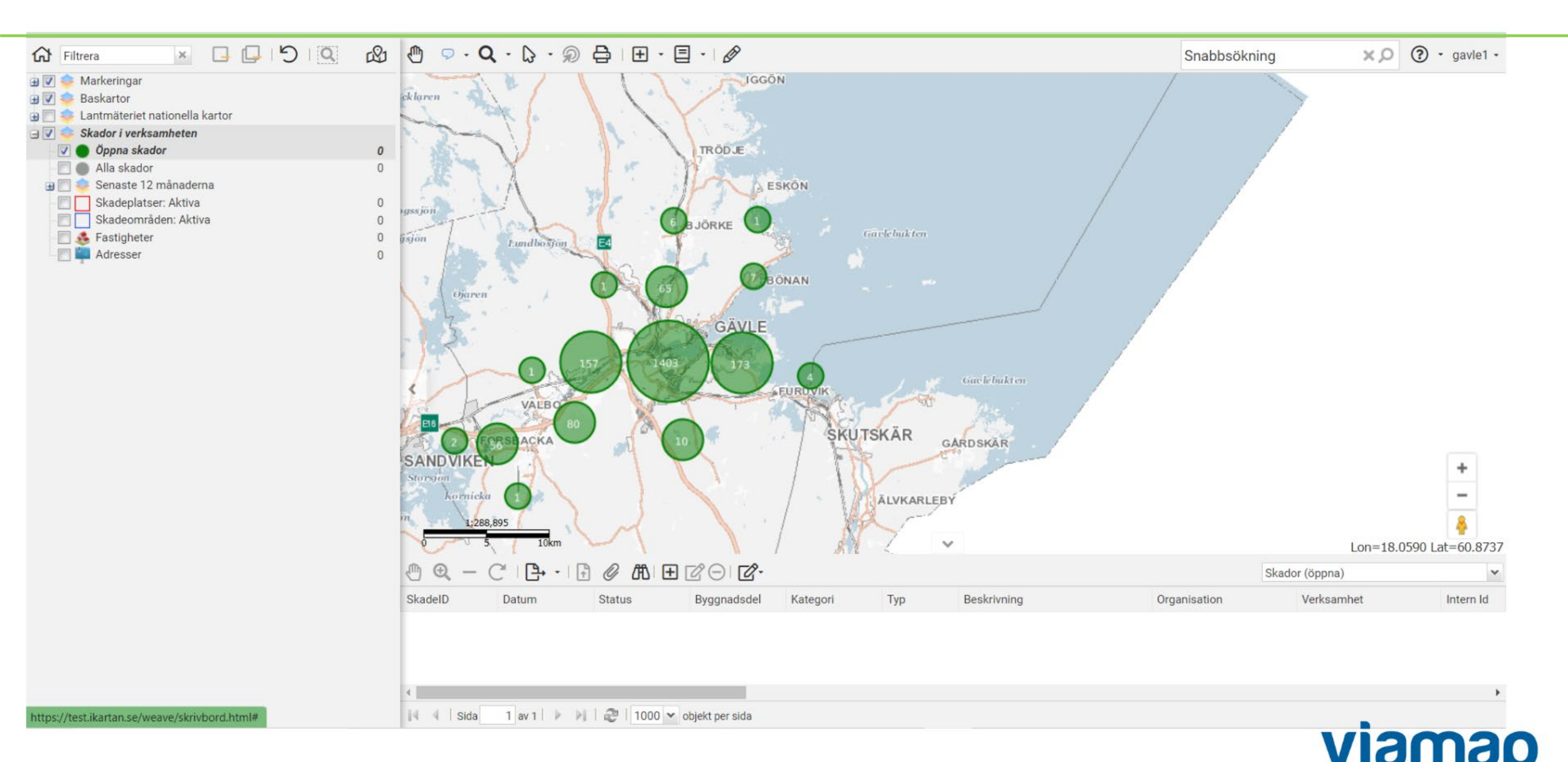

Vi ska nu registrera en fiktiv skada på ett omklädningsrum på en badplats. Vi vet att badplatsen ligger någonstans längs Utvalnäsvägen. Vi börjar skriva I Snabbsök-fältet varpå möjliga val successivt föreslås för oss av systemet.

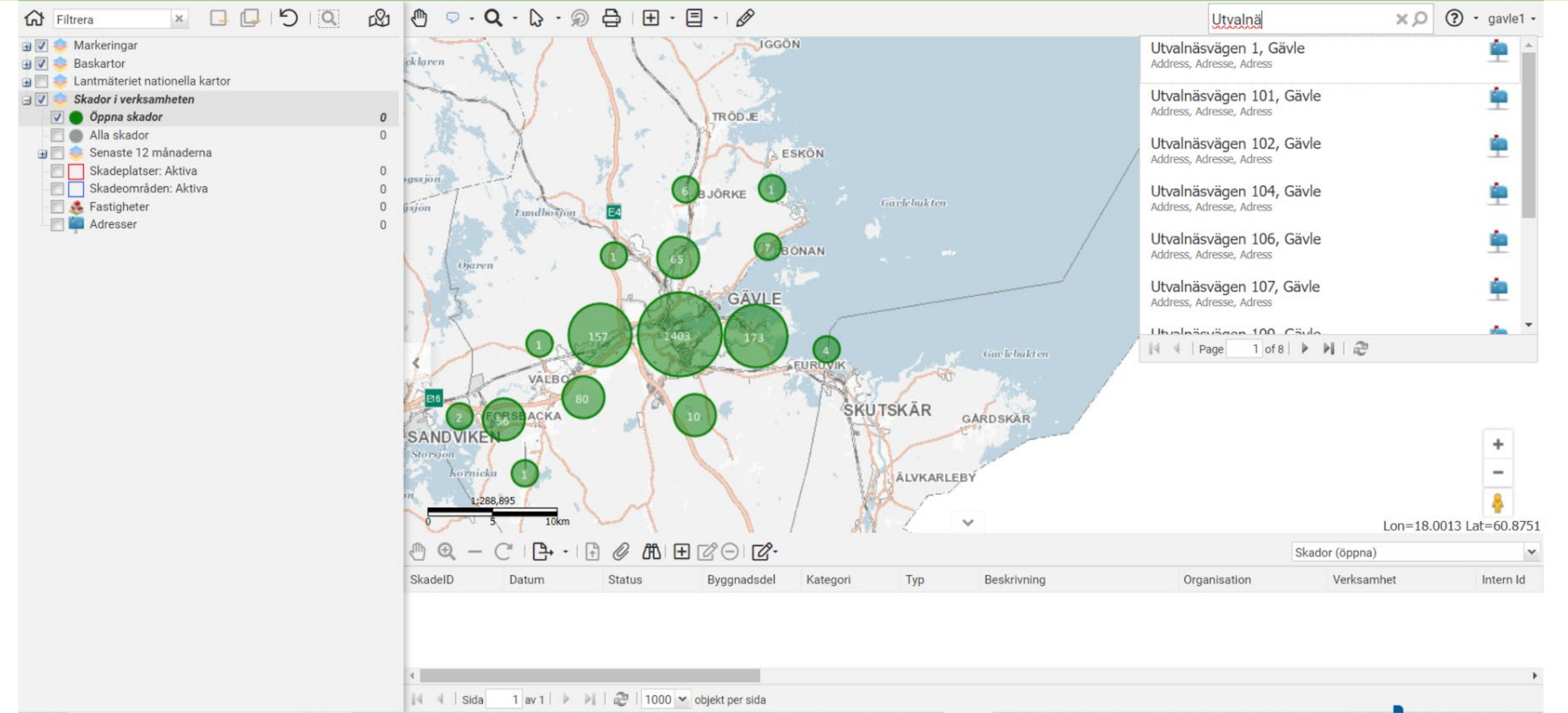

Vid registrering av ny skada – OK, framme på rätt plats och har lokaliserat omklädningshytten. Om vi istället använder oss av Mobil-applikationen väljer Systemet att zooma oss till den plats där vi befinner oss automatiskt. Väl framme väljer vi knappen Registrera ny skada. Vi fyller i formuläret med de uppgifter vi har och väljer till sist att "peka in" den geografiska platsen för skadan genom att sätta en punkt. Därefter spara och ärendet sparas.

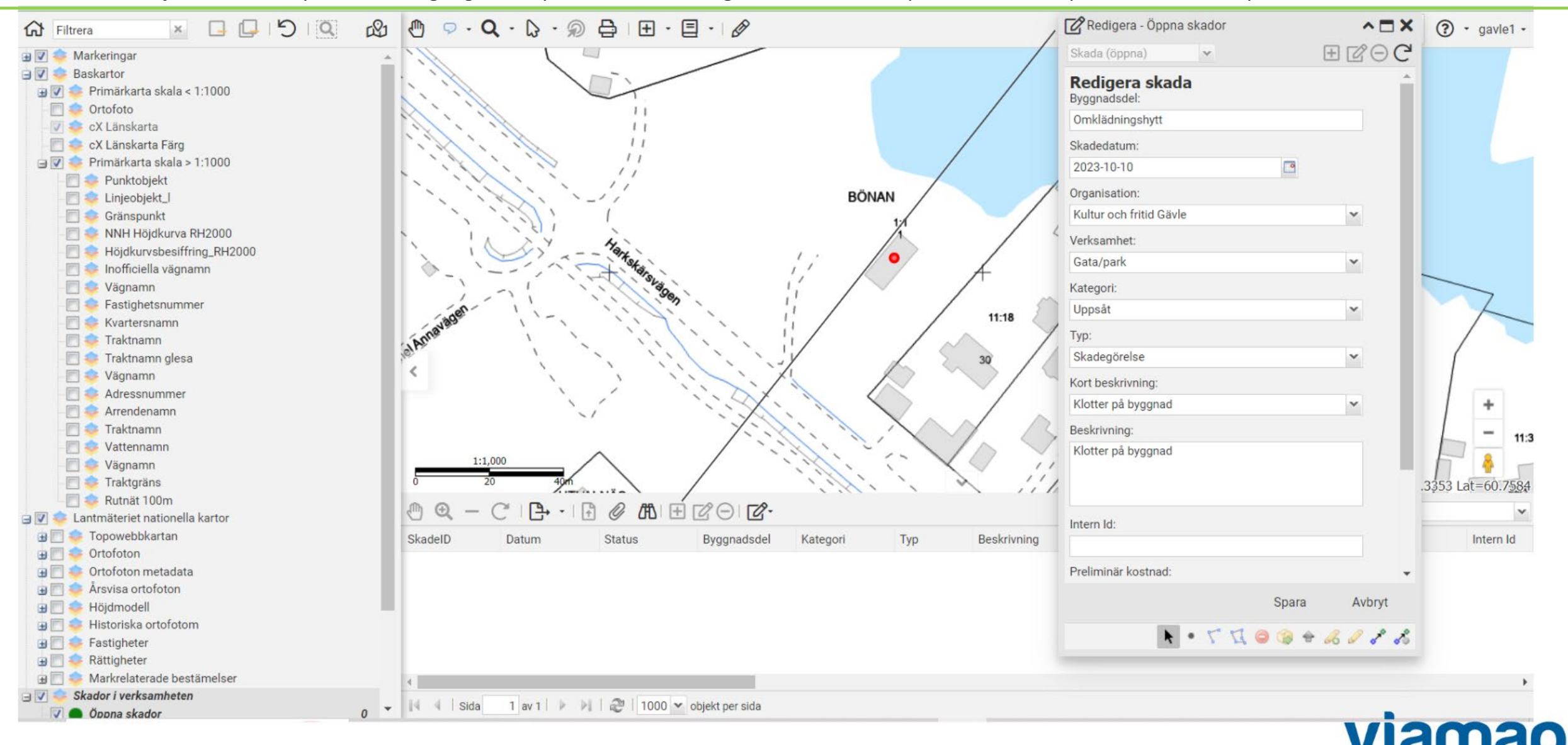

Vid lyckad registrering av skadan populeras tabellen under kartan med det nya ärendet. Om något fel skulle uppstå vid registreringen får användaren direkt ett meddelande om att något "gick fel" under registreringen. Vid klick på skadan (raden i tabellen under kartan) så visas platsen för den aktuella skadan med en grön kartmarkör på kartan. Karttips om de aktuella skadan kan visas genom att föra musen över skadan och aktivera knappen för karttips. Översikt info visas

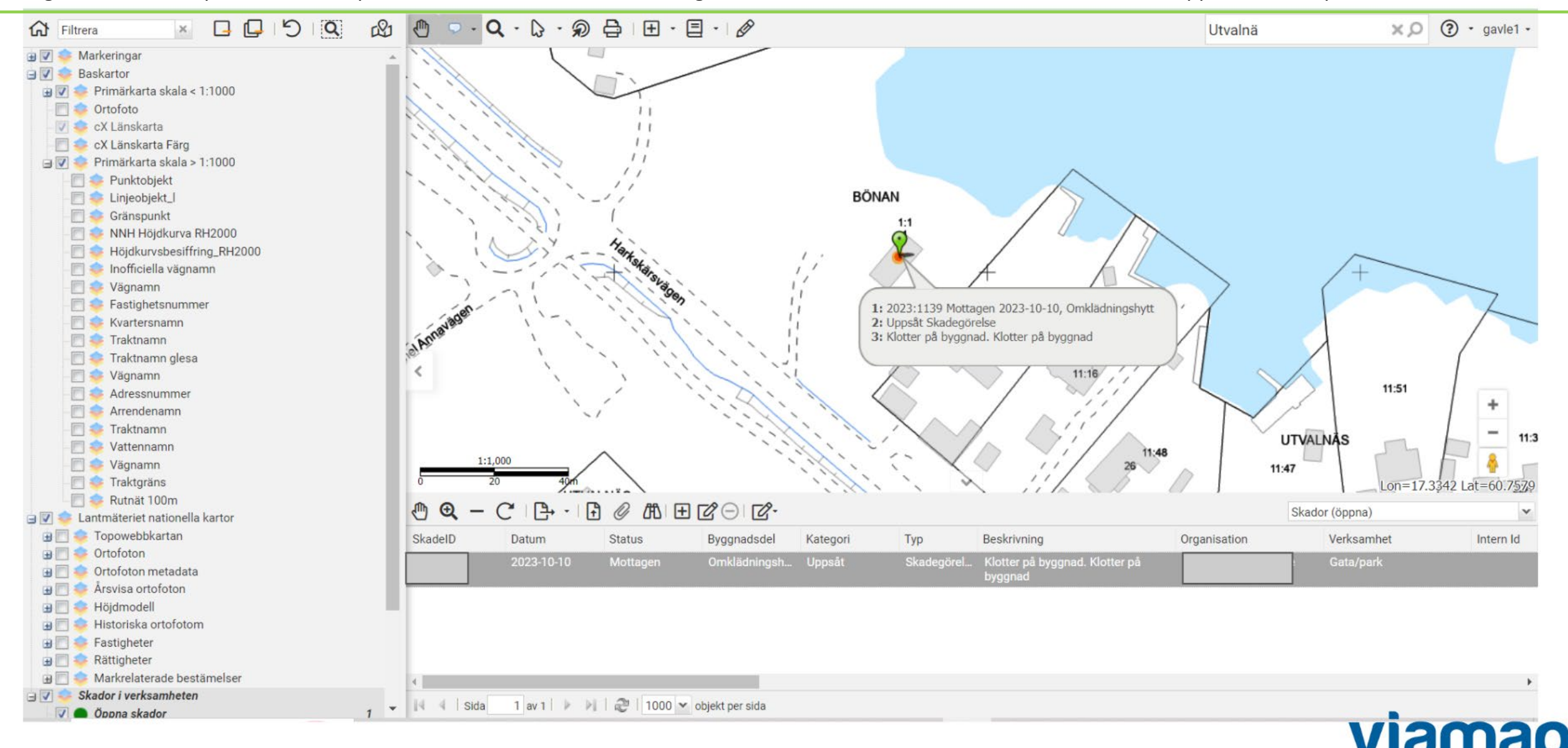

Skapa en rapport med Rapportverktyget utifrån systemets mallar

## Skaderapport

| I I                                                                                          |                                |
|----------------------------------------------------------------------------------------------|--------------------------------|
| Skadeidentitet                                                                               | Skadedatum<br>2023 10 10       |
| Uppskattad kostnad<br>1,000                                                                  | Definitiv kostnad              |
| Beskrivning<br>Klotter på byggnad. Klotter på byggnad                                        |                                |
| Kategori<br>Uppsåt                                                                           | Skadetyp<br>Skadegörelse       |
| Organisation                                                                                 | Verksamhet                     |
| Kultur och fritid Gävle                                                                      | Gata/park                      |
| Status<br>Mottagen                                                                           | Internt ID                     |
| 1138<br>HERALINAS<br>111<br>BONAN<br>UTVALNAS<br>11:18<br>11:16<br>30<br>28<br>1<br>UTVALNAS |                                |
| Skadeplats                                                                                   | Byggnadsdel<br>Omklädningshytt |
| Område<br>Norrlandet                                                                         | Fastighet                      |
| Gatuadress<br>Harkskärsvägen 30                                                              | Latitud<br>60° 45' 28.38" N    |
| Postadress<br>80595 GÄVLE                                                                    | Longitud<br>17° 20' 2.95" E    |

När ett ärende har initierats, som t ex har Status Mottagen så kommer någon handläggare att behöva arbeta vidare med ärendet i processen. Det finns olika sätt att hitta ärenden i systemet. Ett vanligt sätt är att söka skador via formuläret Sök skador

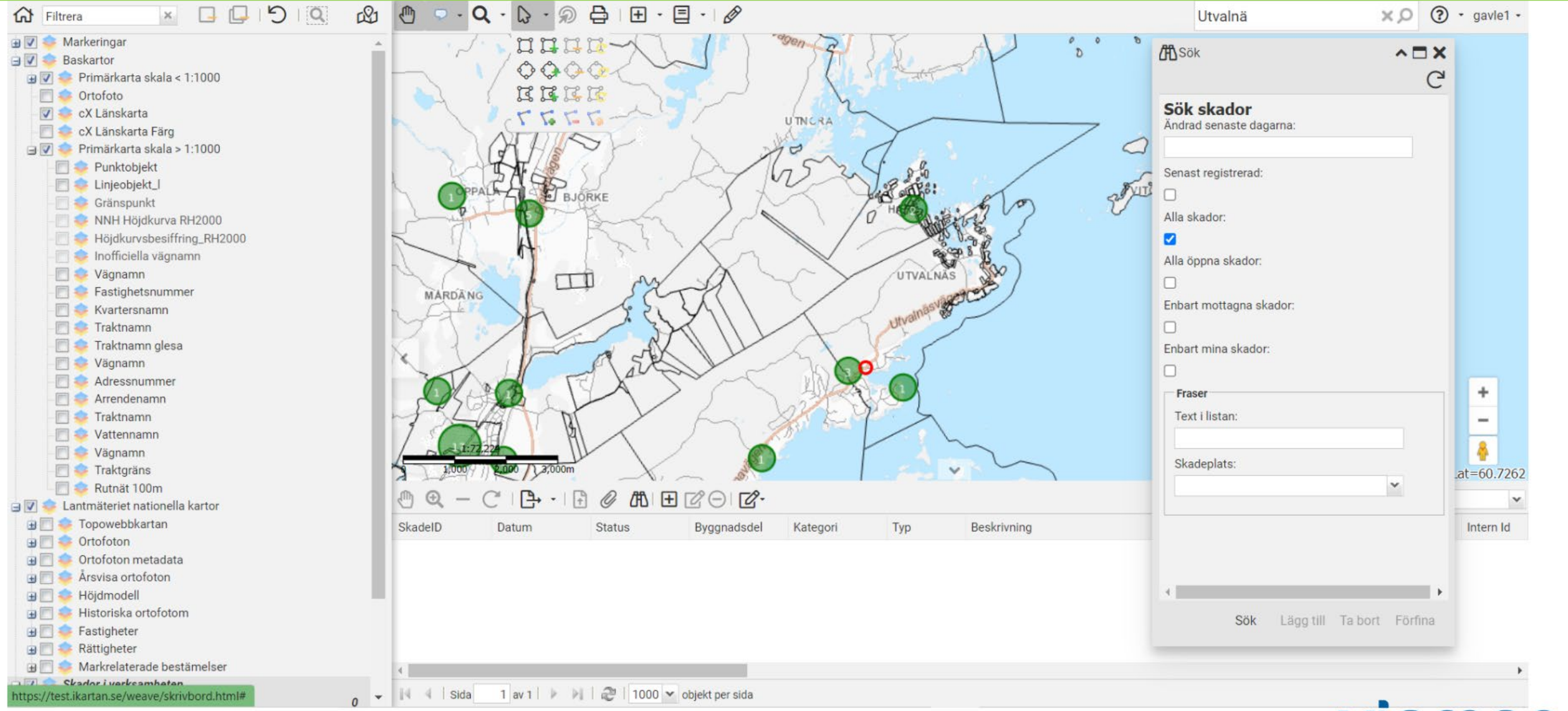

Under hela ärendets handläggningstid kan handläggare redigera, komplettera med text eller siffror, ändra status på ärendet justera skadans geografiska läge eller liknande. Detta förutsätter givetvis adekvat behörighet och rättigheter i systemet. I det här fallet har vi kompletterat ärendet med en uppskattad kostnad för att sanera klottret och anmälan är därmed komplett. Vi ändrar ärendets status från Mottagen till Registrerad. Information om vilken användare som redigerat skadeärendet loggas automatiskt av systemet. Datum och tid för alla statusförändringar sparas i databasen. Detta ger full spårbarhet i alla ärenden.

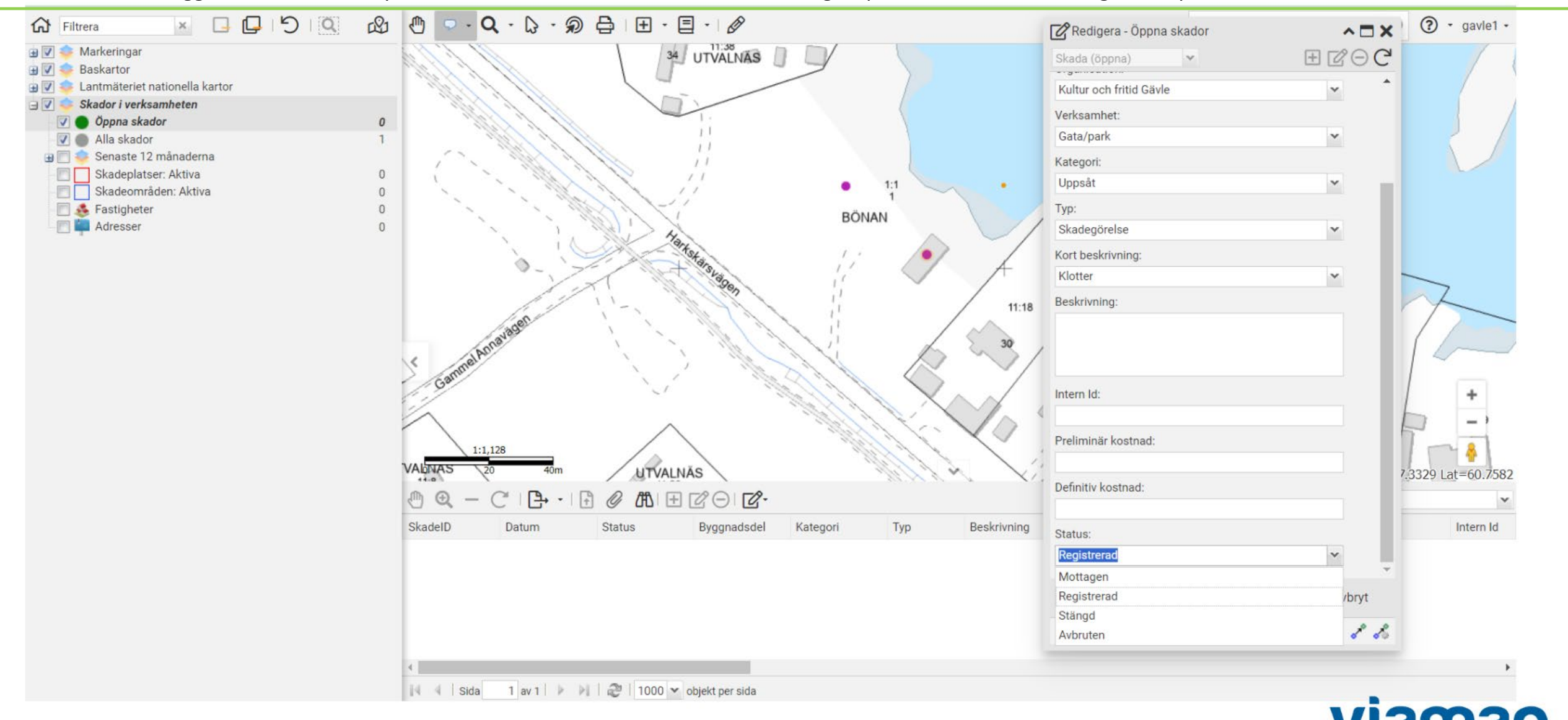

### Ärendets status

Exempel:

Mottaget - kl 15.32 Registrerat - kl 19.45 Stängt - kl 19.47

Varje sparad justering av ärendet eller progress av ärendet får en datum- och tidsstämpel och vem som gjort justeringen loggas av systemet.

#### Skaderapport

| Skadeidentitet                                                   | Skadedatum<br>2023-10-10                |
|------------------------------------------------------------------|-----------------------------------------|
| Uppskattad kostnad<br>1 000                                      | Definitiv kostnad 3 000                 |
| <sup>Beskrivning</sup><br>Klotter på byggnad. Klotter på byggnad |                                         |
| Kategori<br>Uppsåt                                               | Skadetyp<br>Skadegörelse                |
| Organisation                                                     | Verksamhet                              |
| Kultur och fritid Gävle                                          | Gata/park                               |
| Status<br>Stängd                                                 | Internt ID                              |
| UTVALNĀS<br>UTVALNĀS<br>UTVALNĀS                                 | Contractor and a                        |
| Skadeplats                                                       | Byggnadsdel<br>Omklädningshytt          |
| Område<br>Norrlandet                                             | Fastighet                               |
| Gatuadress                                                       | Latitud                                 |
| Harkskärsvägen 30                                                | 60,757883745250815                      |
| Postadress<br>80595 GÄVLE                                        | Longitud<br>17,334151912117072          |
| Skapad av                                                        | Datum skapad<br>2023-10-11 15:32        |
| Sista ändring av                                                 | Datum sista ändring<br>2023-10-11 19:47 |

Historik

Tidsstämpel 2023-10-11 15:32 2023-10-11 19:45 2023-10-11 19:47 Ändrat av

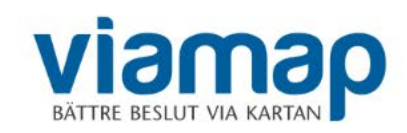

Sök efter andra skadeärenden i närheten av mitt valda skadeobjekt. Ett annat sätt att söka efter skador är att använda sig av Spatiell sökning. T ex, sök efter alla andra öppna skador inom 2500 meter från den aktuella skadan. Genom att titta på ärenden som hänt inom "nära tid" och "nära geografi" kan det vara möjligt att upptäcka mönster eller liknande. Skadegörelse på en viss plats kanske uppstår under samma tidsperiod (ex. höstlov) år efter år. Detta ger indikation om att skadeförebyggande åtgärder är lämpligt på denna plats.

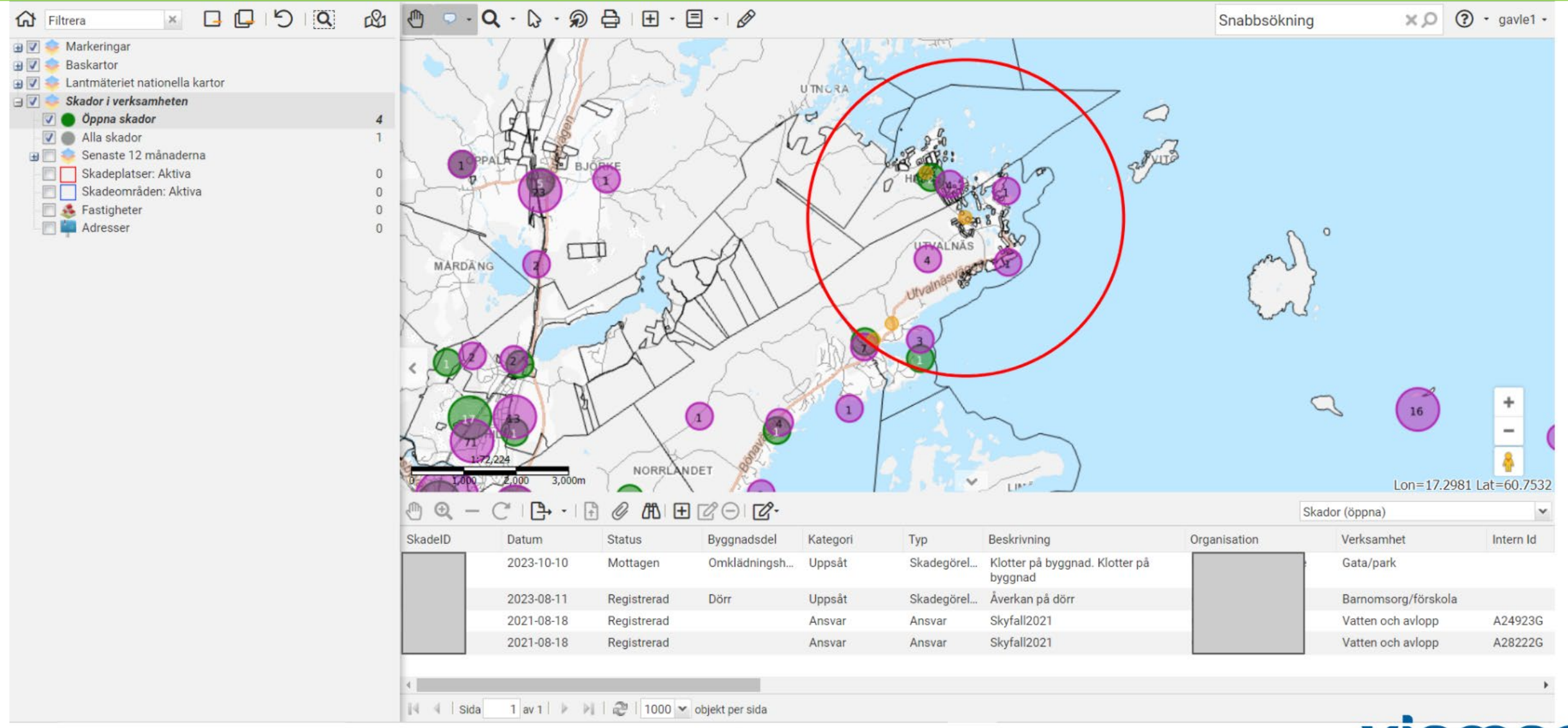

Användaren kan också välja att skapa ett Bokmärke lokalt, så att denne snabbt kan fortsätta med ärendet efter fikarasten eller då ytterligare uppgifter inkommit

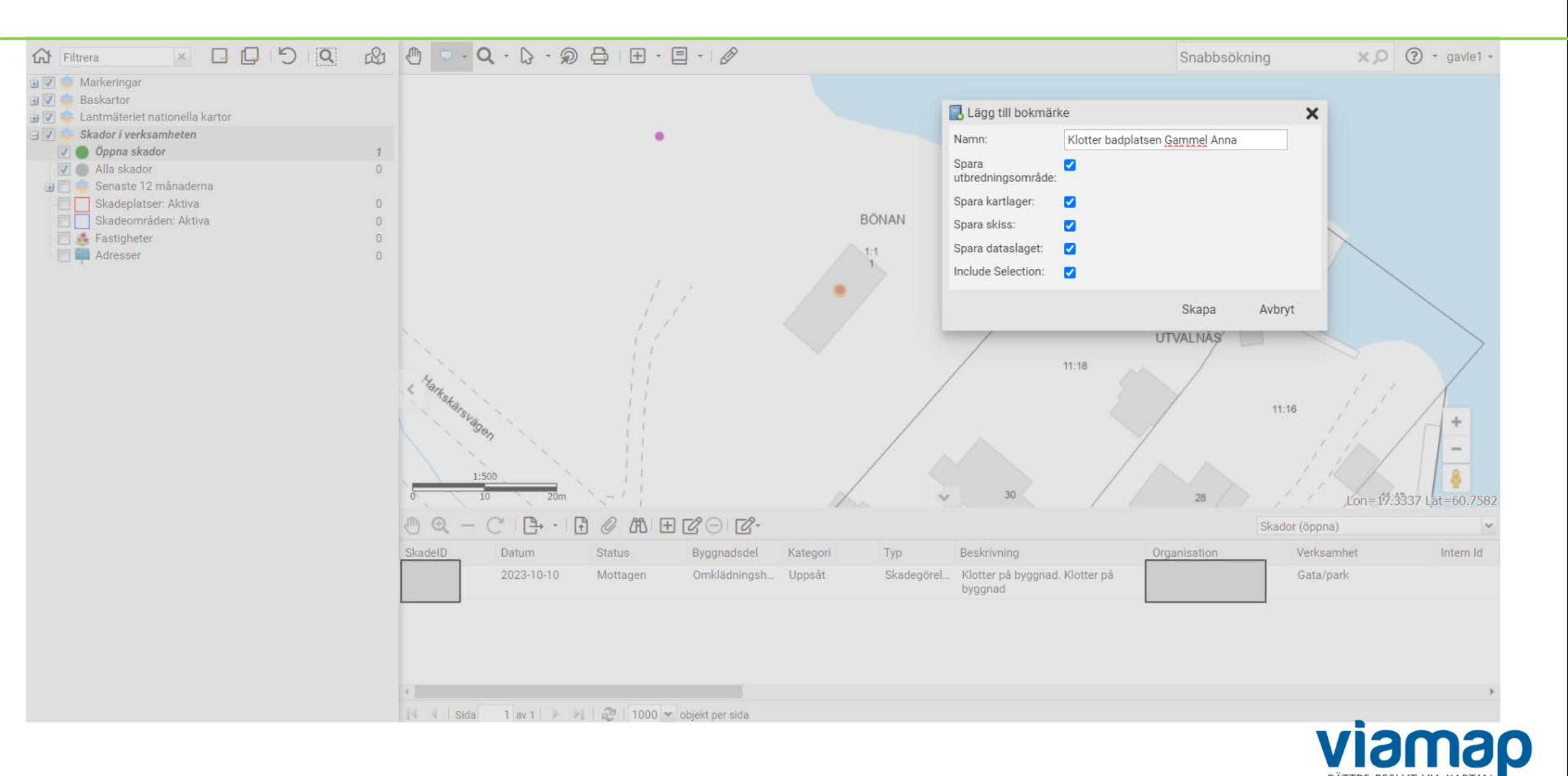

Användaren kanske vill dela med sig av ett bokmärke till en kollega som ska åka ut till platsen för att arbeta vidare med ärendet. I sådant fall kan användaren välja att publicera sitt bokmärke så att det hittas av kollegorna.

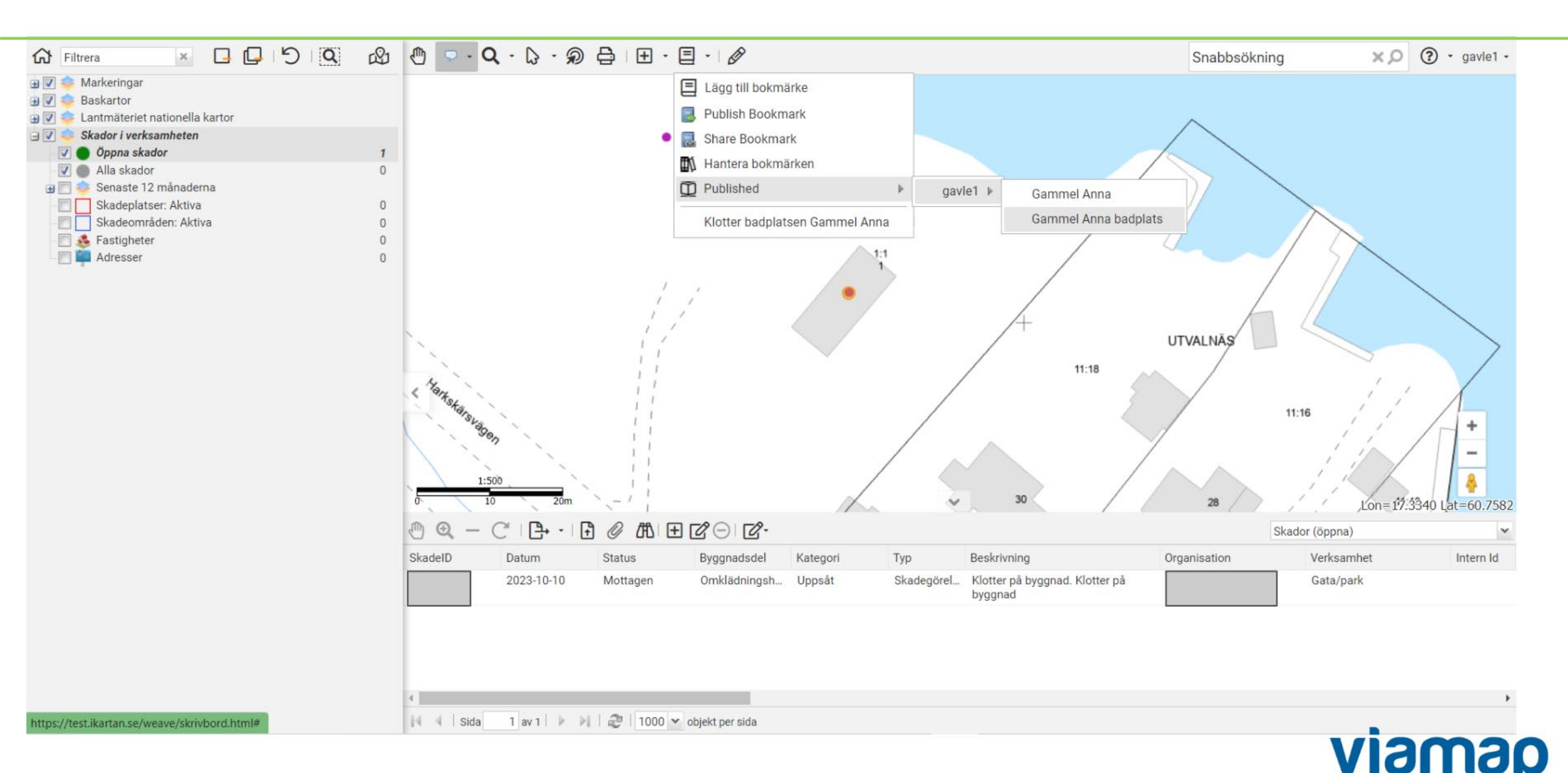

Varje användare har en Bokmärkeshanterare sparad under sin användarprofil. Här skapar man struktur och överblick över de ärenden som man arbetar med just nu.

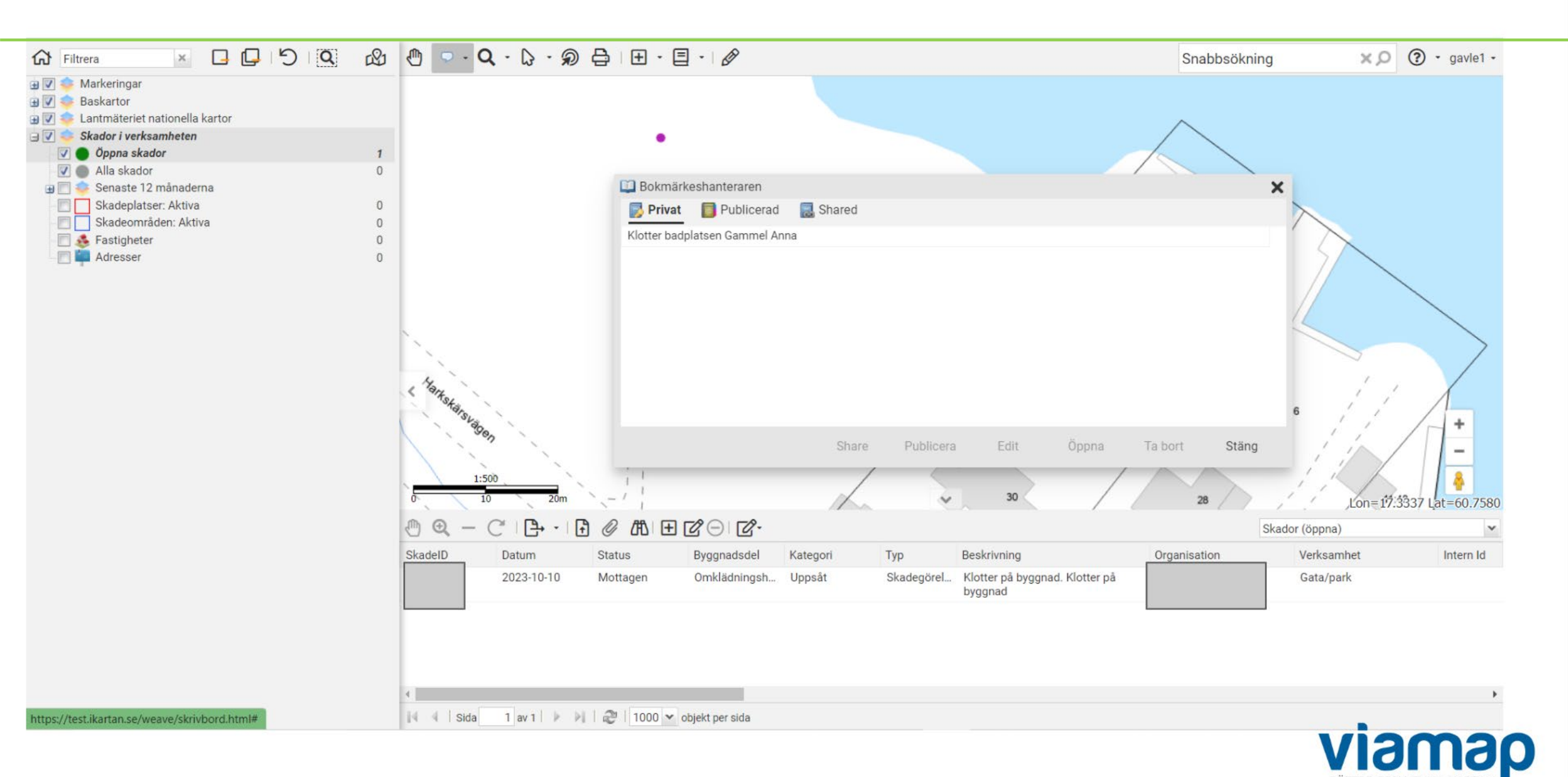

BATTRE BESILIT VIA KARTA

Användaren kan också skapa mer detaljerad information (text, rita, skapa geometri) kring den aktuella skadan genom att använda sig av Skissverktyg. Information här kan sparas mellan användarens sessioner.

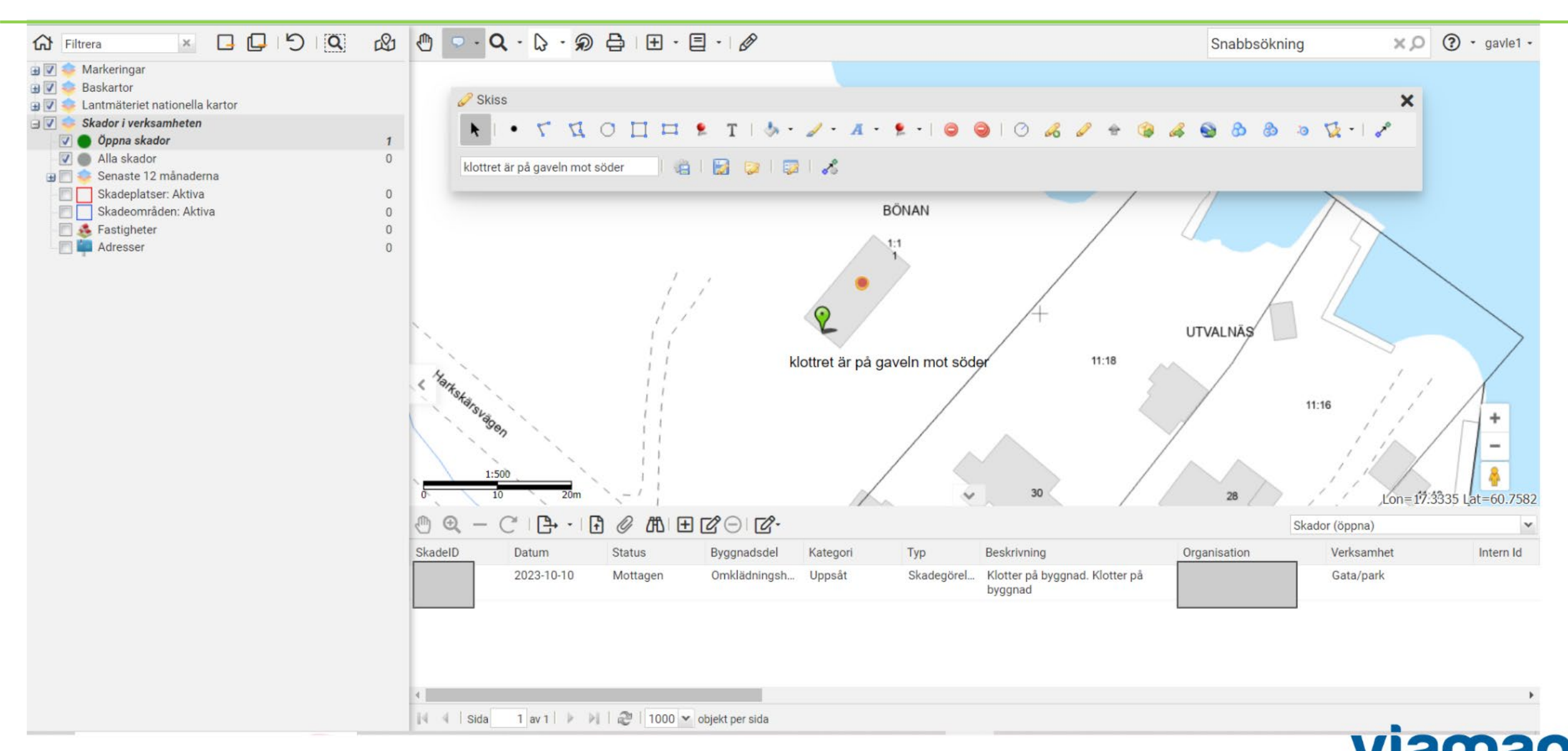

#### Exportera data till excel (endast administratörer)

36

Ibland kan det finnas behov av att exportera ut tabelldata för vidare bearbetning i andra programvaror ex. Excel eller som HTML. Alla användare har ej sådan Särskild behörighet. Högre behörighet ger tillgång till fler funktioner/knappar. Användaren får de verktyg som denne behöver, inte en massa knappar i onödan.

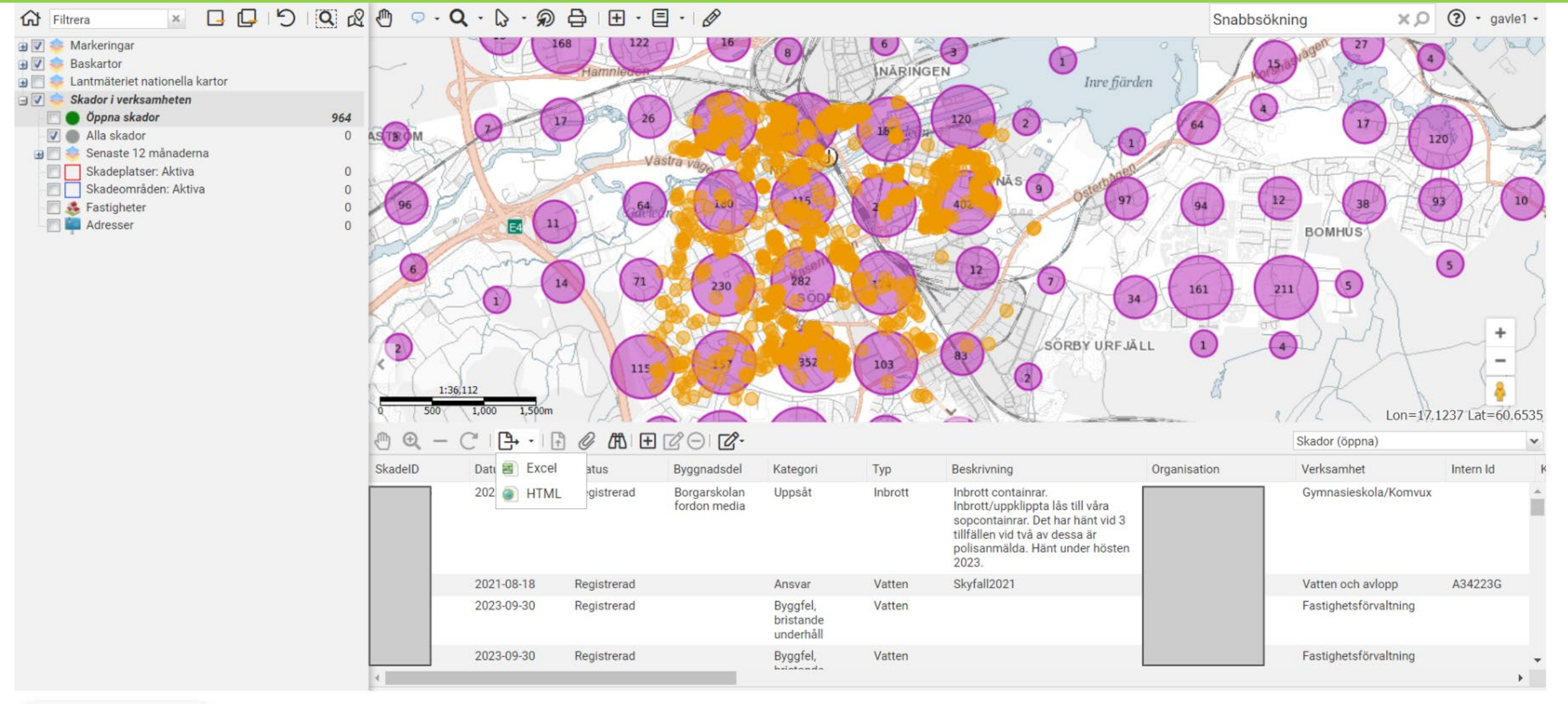

băttre beslut via kartan

#### Visa med statistik hur utvecklingen ser ut – här jämfört ett geografiskt urvalsområde – år 2021 och år 2022

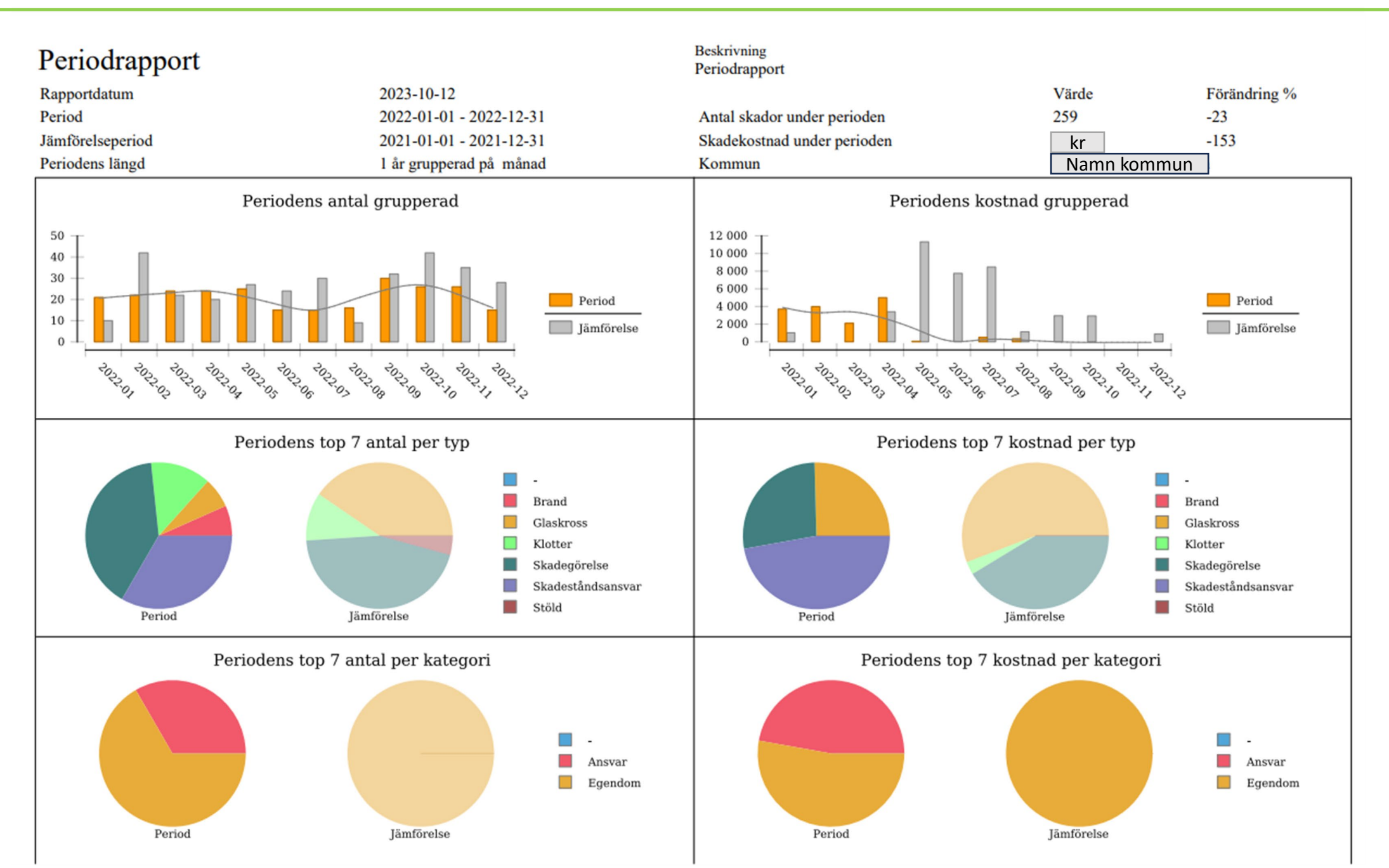